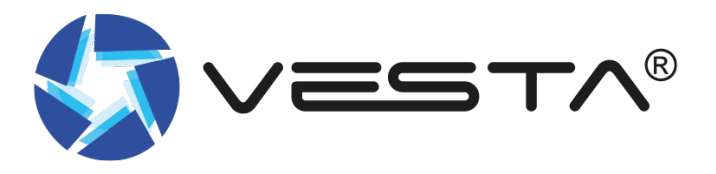

# MANUAL INSTALADOR

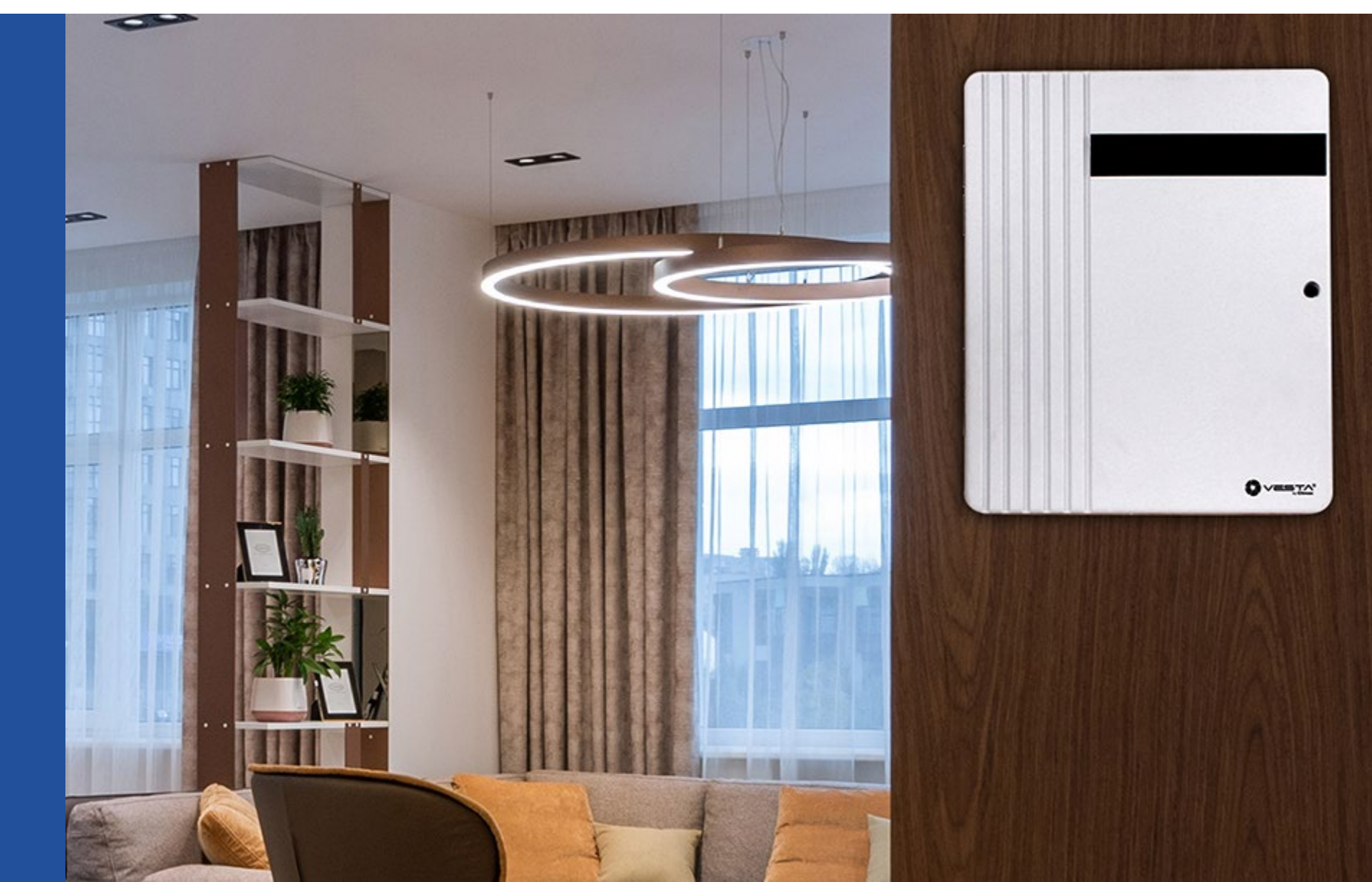

## ÍNDICE

- 1. Características central VESTA HSGW
- 2. Características central VESTA HIBRIDA
- 3. Alta cuenta de instalador
- 4. Alta de paneles bajo la cuenta de instalador. Registrar panel
  - ✓ Registrar panel desde la WEB SmartHomeSec
  - ✓ Registrar panel desde la App SmartHomeSec
- 5. Programación del panel
- 6. Pantalla inicial: Apartado Seguridad
- 7. Historial de eventos
- 8. Ajustes: Añadir dispositivos
  - 8.1 Configuración de zona
  - 8.2 Configuración de zona. Ajustes internos
  - 8.3 Prueba de paseo
- 9. Ajustar GEOFENCING
  - 9.1 Configuración Geofence en APP SmartHomeSec
- 10. Configuración de panel
  - 10.1 Seguridad 10.2 Panel 10.3 Códigos

- 10.4 Fecha y hora
  10.5 Reset a fábrica
  10.6 Actualización de FW
  10.7 Zonas cableadas
  10.8 Ajustes de red: GSM
  10.9 Ajustes de red: GPRS
  10.10 Ajustes de red: LORA
  10.11 Ajustes de conexión a CRA: eventos
  10.12 Ajustes de conexión a CRA: imágenes **11. Compartir el panel con el cliente 12. Domótica: dispositivos** 
  - 12.1 Domótica: descripción de escena12.2 Domótica: escena12.3 Domótica: descripción de regla
  - 12.4 Domótica: regla

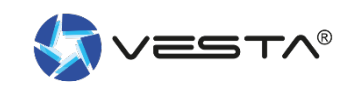

## **1. Características central VESTA HSGW**

#### Puesta en marcha

- 1. Inserte SIM (2G, 3G o 4G) "Opcional"
- 2. Conectar Ethernet
- 3. Coloque el interruptor de la batería en la posición: ON
- 4. Conecte el adaptador de CC
- 5. Todos los LED se encenderán y después de 10-15 segundos la puerta de enlace estará lista.

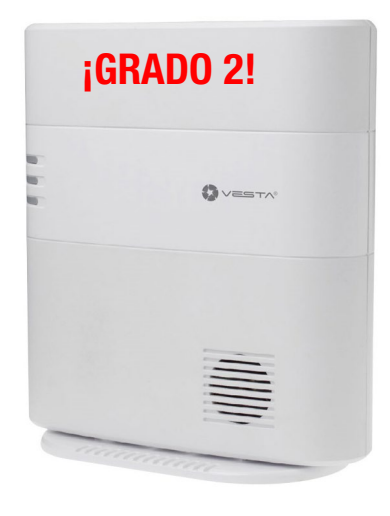

#### **Características Panel:**

- IP (Ethernet) y 2G o 4G
- 320 Zonas / 8 áreas /240 usuarios
- RF 868 MHz (rango de 2 km) y Z-Wave (100- 200 m)
- 100 Reglas de automatización
- 10 Escenas
- Ranura de expansión USB: Zig-Bee, Wi-Fi, 3G / LTE, LoraWAN
- Sirena incorporada y batería de respaldo
- EN-50131 Grado 2
- Operativo: -10 ° C a 45 ° C (14 ° F a 113 ° F) Hasta 85% sin condensación

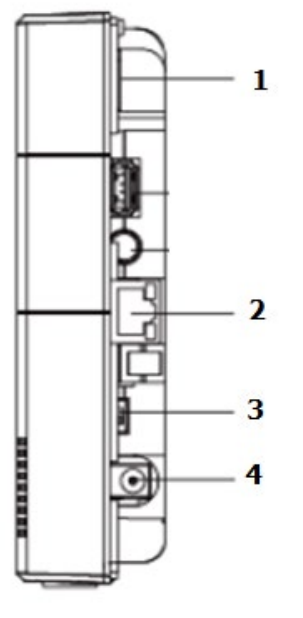

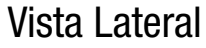

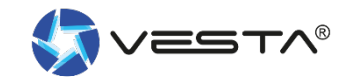

## **2. Características central VESTA HIBRIDA**

#### **Características Panel:**

- IP (Ethernet) y 2G o 4G
- 320 Zonas / 8 áreas / 240 usuarios
- RF 868 MHz (rango de 2 km) y Z-Wave/ZigBee (100- 200 m)
- 100 Reglas de automatización
- 10 Escenas
- Ranura de expansión USB: Z-Wave, Zig-Bee, Wi-Fi, LoraWAN
- Terminal de BUS RS485
  - Conexion de teclados (táctil y/o LCD)
  - Exapansores de zonas tradicionales EOL, DEOL, 3EOL
  - Volumetricos BUS
  - PIR CAM BUS
  - Sirenas en BUS
  - Módulos de relés en BUS
  - Aisladores de BUS
  - Amplificadores de BUS
  - Etc...
- Clema para salida de SIRENA y Salida PG
- Batería de respaldo
- EN-50131 Grado 3

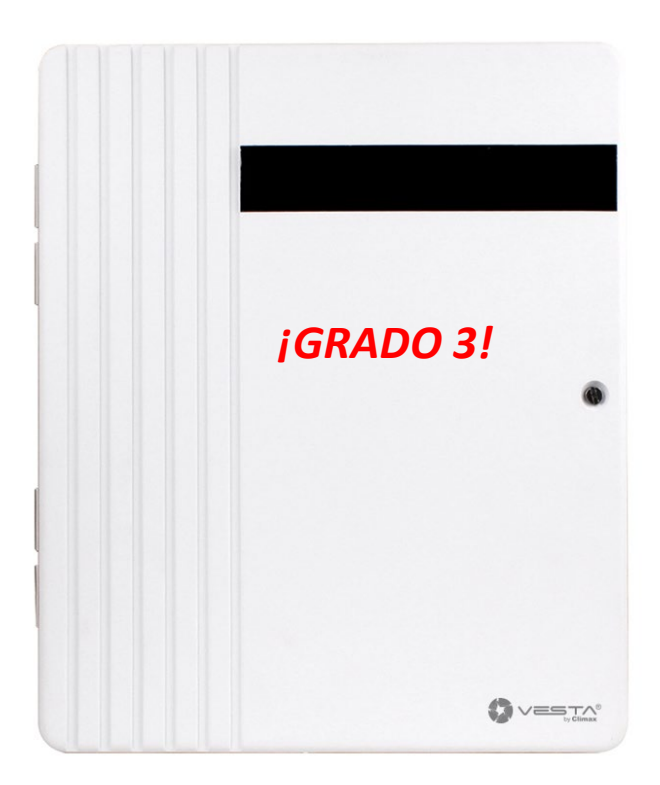

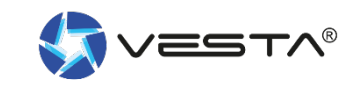

### **3. Dar de alta una cuenta de instalador**

NOTA!: Si ya dispones de una cuenta de instalador puedes directamente saltar al punto nº4 "Alta de paneles bajo la cuenta de instalador. Registrar panel" Este paso nº3 solo se realizará una vez.

#### Activar cuenta de instalador:

- 3.1 Entrar en la platadorma SmartHomeSec vía:
  - 3.1.1 WEB https://smarthomesec.bydemes.com/ByDemes/ 3.1.2 o APP SHS
- 3.2 Pulsar sobre Registro de instalador

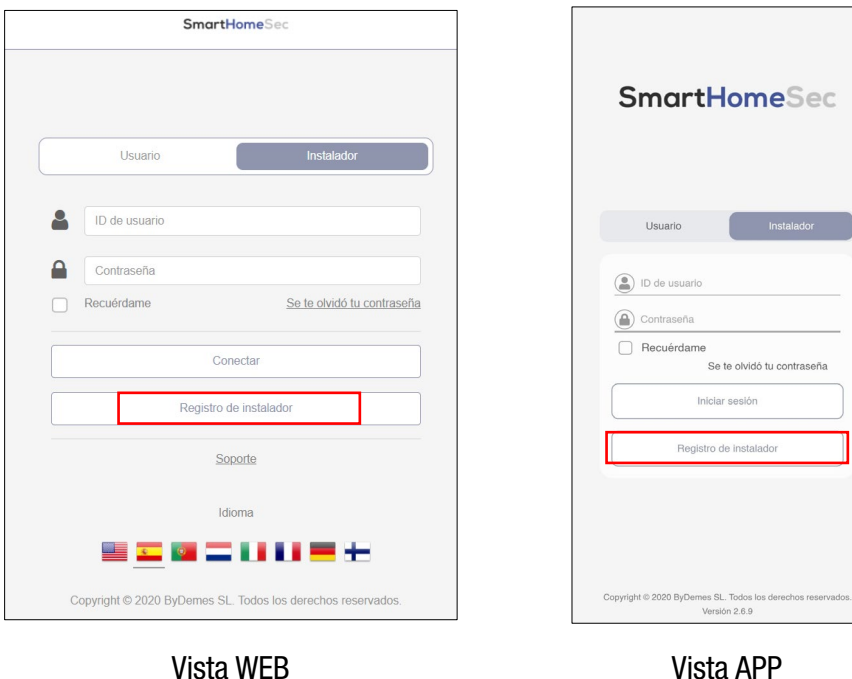

Vista WEB

### 3. Dar de alta una cuenta de instalador

#### 3.3 Rellenar el formulario y clicar en siguiente

| Informacion de cuenta       |                                                   |  |  |  |  |
|-----------------------------|---------------------------------------------------|--|--|--|--|
|                             |                                                   |  |  |  |  |
| Nombre de usuario           |                                                   |  |  |  |  |
| Contraseña                  |                                                   |  |  |  |  |
| Confirmar contraseña        |                                                   |  |  |  |  |
| Nombre                      |                                                   |  |  |  |  |
| Email                       |                                                   |  |  |  |  |
| Número de teléfono          | Seleccione V                                      |  |  |  |  |
| Idioma                      | Español                                           |  |  |  |  |
| He leído y acepto la siguio | ente documentación: <u>Términos y Condiciones</u> |  |  |  |  |
| Volver                      | próximo                                           |  |  |  |  |

¡Ahora ya dispones de una cuenta de instalador desde la que gestionarás todos tus centrales VESTA!

#### 3.4 Verificar con el código recibido en el email

| Verificación                                                                         |         |
|--------------------------------------------------------------------------------------|---------|
|                                                                                      |         |
| Ingrese el código de 6 dígitos que le enviamos por correo electrónico para continuar |         |
| Código de verificación                                                               |         |
| ¿No recibiste el código? <u>Reenviar</u>                                             |         |
|                                                                                      |         |
| Volver                                                                               | próximo |

#### 3.5 En comerciante elegir ByDemes

| Comerciante                      |                        |        |
|----------------------------------|------------------------|--------|
|                                  |                        |        |
| Seleccione su distribuidor de la | l lista a continuación |        |
| Comerciante                      | ByDemes                | ~      |
|                                  |                        |        |
|                                  |                        |        |
| Volver                           |                        | Enviar |
|                                  |                        |        |

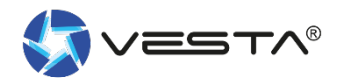

#### **4. Alta de paneles bajo la cuenta de instalador.** Registrar panel

Acceder a la plataforma SmartHomeSec desde una cuenta de instalador

#### REGISTRAR PANEL DESDE WEB

REGISTRAR PANEL DESDE APP: SmartHomeSec Disponible para iOS y Android

https://smarthomesec.bydemes.com/ByDemes/

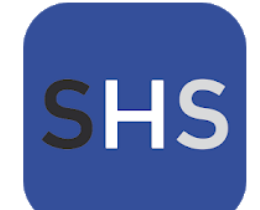

SmartHomeSec

AirSpace CCTV Comunicación

\*\*\*\*6 .

3 PEGI 3

B Esta aplicación es compatible con todos tus dispositivos.

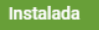

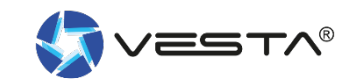

#### **4.1 Registrar panel desde la WEB SmartHomeSec**

#### Para dar de alta centrales en la cuenta de instalador:

Entrar en la WEB SmartHomeSec: <u>https://smarthomesec.bydemes.com/ByDemes/</u>

> Entrar con el usuario y contraseña registrado

|   | Usuario       |                     | Instalador                 |
|---|---------------|---------------------|----------------------------|
| 2 | ID de usuario |                     |                            |
|   | Contraseña    |                     |                            |
|   | Recuérdame    |                     | Se te olvidó tu contraseña |
|   |               | Conectar            |                            |
|   | F             | Registro de instala | dor                        |
|   |               | <u>Soporte</u>      |                            |
|   |               | Idioma              |                            |
|   |               |                     |                            |

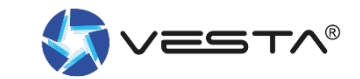

### **4.1 Registrar panel desde la WEB SmartHomeSec**

#### Clicar sobre el botón "+" para añadir un nuevo panel

| SmartHomeSec              |                                |                                                                                           |                                                                                                    |  |  |  |  |  |
|---------------------------|--------------------------------|-------------------------------------------------------------------------------------------|----------------------------------------------------------------------------------------------------|--|--|--|--|--|
| Prevesta Lista de paneles |                                |                                                                                           |                                                                                                    |  |  |  |  |  |
| No.                       | Nombre del panel               | Dirección MAC                                                                             | ۹ <mark>+</mark> 🖻                                                                                                    |  |  |  |  |  |
| 1                         | HSGW                           | 00:1d:94:0b:fd:de                                                                         | Ø 🕸                                                                                                    |  |  |  |  |  |
| 2                         | bogp pruebas                   | 00:1d:94:0c:45:e5                                                                         | Ø #                                                                                                    |  |  |  |  |  |
| 3                         | Hibrida pruebas                | 00:1d:94:0b:e3:e4                                                                         | Ø 🔿                                                                                                    |  |  |  |  |  |
|                           | Lista de<br>No.<br>1<br>2<br>3 | Lista de paneles<br>No. Nombre del panel<br>1 HSGW<br>2 bogp pruebas<br>3 Hibrida pruebas | Lista de paneles         No.       Nombre del panel       Dirección MAC         1       HSGW       00:1d:94:0b:fd:de         2       bogp pruebas       00:1d:94:0c:45:e5         3       Hibrida pruebas       00:1d:94:0b:e3:e4 |  |  |  |  |  |

Info! ¡El panel deberá estar encendido y con conexión a internet. Dispondremos de 15 minutos tras la alimentación para registrar el panel!

#### Clicar sobre el botón "+" para añadir un nuevo panel

| Prevesta >                                                                                      | Agregar panel         |                                 |
|-------------------------------------------------------------------------------------------------|-----------------------|---------------------------------|
| Lista de paneles                                                                                | Información del pa    | inel                            |
| Configuración do lotos                                                                          | Dirección MAC         | 00 : 1d : 94 : Nombre del panel |
| Configuración de lotes                                                                          | Número de<br>teléfono | Seleccione V                    |
| 0000 Tablero                                                                                    |                       |                                 |
|                                                                                                 | Ubicación del pan     | el                              |
|                                                                                                 | Dirección             | Ciudad                          |
|                                                                                                 | Provincia             | Código postal                   |
| <u>Términos y Condiciones</u><br>Copyright © 2020 ByDemes SL. Todos<br>los derechos reservados. |                       | Cancelar Enviar                 |

- La MAC se encuentra en el lateral de los paneles
- Nombre de panel con el que se registrará en el sistema
- Nº de telf., Dirección, Ciudad, Provincia y Código Postal es info no obligatoria, pero interesante para disponer de una pequeña base de datos con información de cada central
- Una vez finalizado el proceso, recibimos un email de confirmación. Nuestro panel esta registrado

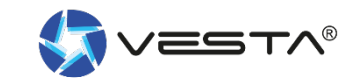

### **4.2 Registrar panel desde la APP SmartHomeSec**

#### Para dar de alta centrales en la cuenta de instalador:

Entrar con el usuario y contraseña registrado

| 12:49 🦁 🕸 🚥 …                                                                  | \$ #att (165)      |
|--------------------------------------------------------------------------------|--------------------|
| SmartHome                                                                      | Sec                |
| Usuario In                                                                     | stalador           |
| ID de usuario     Dontraseña     Contraseña     Recuérdame     Se te olvidó tu | contraseña         |
| Iniciar sesión                                                                 |                    |
| Registro de instalador                                                         |                    |
| Copyright © 2020 ByDemes SL. Todos los de<br>Versión 2.6.9                     | rechos reservados. |
|                                                                                | •                  |

Seleccionar:
 Añadir nuevo panel

| 12:50 🕏 🕸 🖿 …   | * **** (5)<br>      |
|-----------------|---------------------|
| Panel           | ۹ +                 |
| HSGW            | 00:1d:94:0b:fd:de 义 |
| bogp pruebas    | 00:1d:94:0c:45:e5 > |
| Hibrida pruebas | 00:1d:94:0b:e3:e4 > |
|                 |                     |
| = %             | Ita                 |
|                 | •                   |

 Rellenar con la dirección
 MAC se encuentra en el lateral de su panel

| Dirección MAC       |                    |
|---------------------|--------------------|
| 00 i 1d 94 i        |                    |
| Nombre del panel    |                    |
| Argentina - 54 🔹    | Número de teléfono |
| Ubicación del panel |                    |
| Dirección           |                    |
| Ciudad              |                    |
| Provincia           | Código postal      |
|                     |                    |
|                     |                    |
|                     |                    |
|                     |                    |
|                     |                    |
|                     |                    |
|                     |                    |
|                     |                    |
|                     |                    |
|                     |                    |
| Envia               |                    |
|                     |                    |

**Info!** ¡El panel deberá estar encendido y con conexión a internet. Dispondremos de 15 minutos tras la alimentación para registrar el panel!

- La **MAC** se encuentra en el lateral de los paneles
- Nombre de panel con el que se registrará en el sistema
- Nº de telf., Dirección, Ciudad, Provincia y Código Postal es info no obligatoria, pero interesante para disponer de una pequeña base de datos con información de cada central
- Una vez finalizado el proceso, recibimos un email de confirmación. Nuestro panel esta registrado

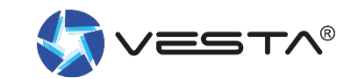

### **5. Programación del panel**

¡Para simplificar este manual, a partir de este punto toda la información y figuras mostradas harán referencia a la plataforma WEB. Debido a la gran similitud entre las plataformas APP y WEB, se entiende como no necesario insistir en lo mismo y duplicar la información.

5.1 Entrar en la WEB SmartHomeSec:

https://smarthomesec.bydemes.com/ByDemes/

5.2 Acceder a la cuenta de instalador con el usuario y contraseña registrado

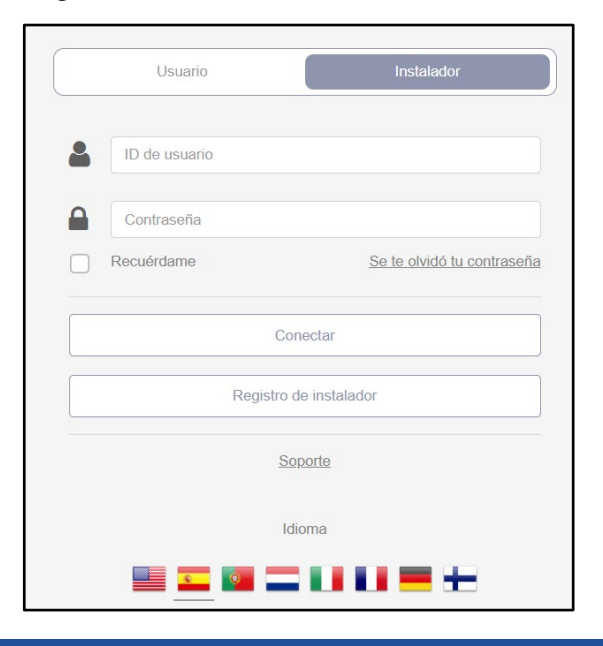

5.3 Seleccionar de la lista [1] el panel objetivo de programación

5.4 Insertar Código de instalador, de fábrica 7982

| Prevesta >                                                                                          | Lista de equipo |                                                                                                 |         |
|----------------------------------------------------------------------------------------------------|-----------------|-------------------------------------------------------------------------------------------------|---------|
| Lista de equipo                                                                                     | No. Nombre del  | panel MAC/IMEI                                                                                  | C Q + 亩 |
|                                                                                                    | 1 bogp prueba   | s 00:1d:94:0c:45:e5                                                                             | ⇒       |
| Configuración de I                                                                                  | 2 HSGW prue     | 00:1d:94:0b:fd:de                                                                               | *) 🖉    |
| []]]] Tablero                                                                                       | 3 Hybrid pruek  | as 00:1d:94:0b:e3:e4                                                                            | 1 🔿 🗷   |
| Términos y Condiciones<br>Copyright © 2020 ByDemes SL. Todos<br>los derechos reservados.<br>v5.11.0 |                 | Iniciar sesión<br>Hybrid pruebas<br>00:1d:94:0b:e3:e4<br>Código de instalador<br>Cancelar Envia |         |

### 6. Pantalla inicial: Apartado Seguridad

Desde aquí el usuario instalador tendrá una idea general del estado actual del sistema a nivel técnico (fallos técnicos del panel o dispositivos) que se remarcarán en rojo. Además, podrá revisar si las particiones del panel están armadas o desarmadas.

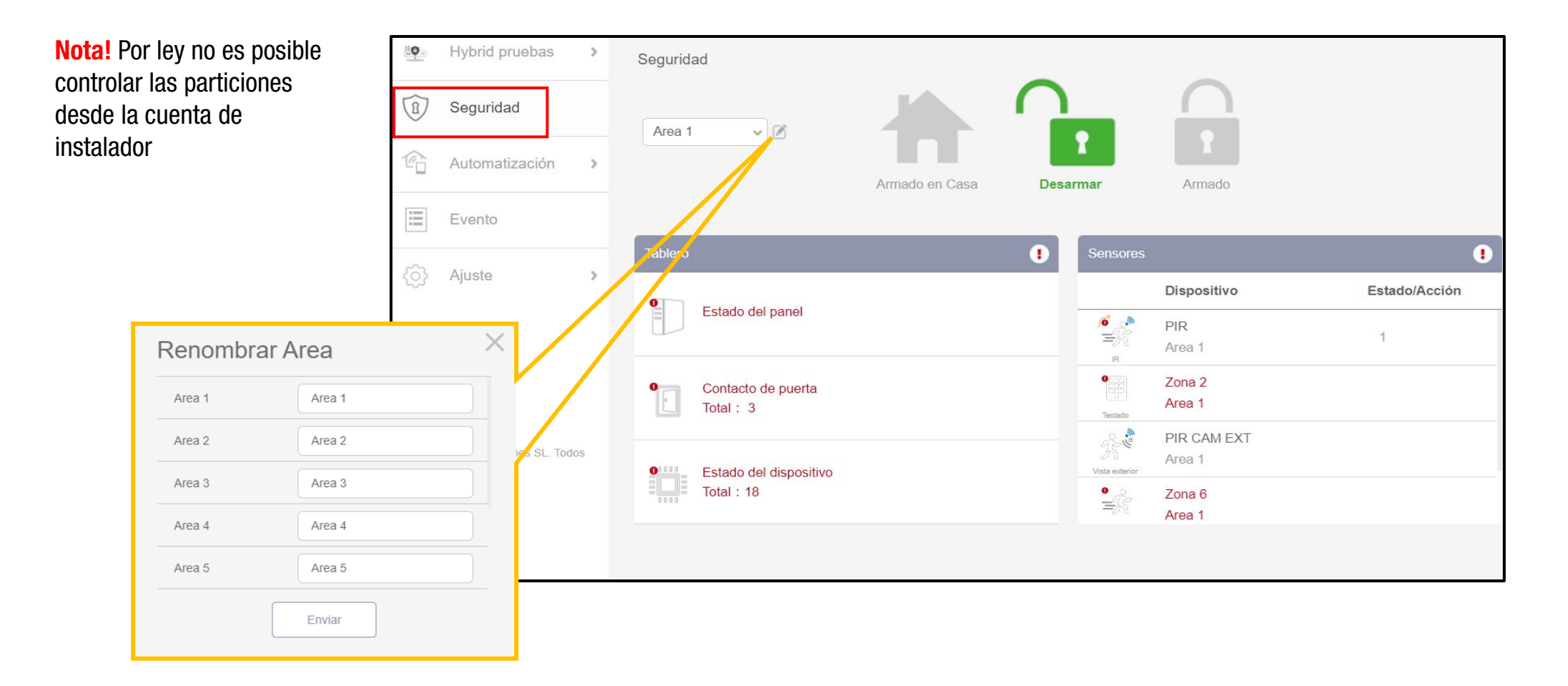

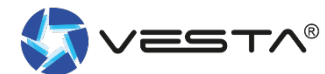

### 7. Historial de eventos

| Hybrid pruebas                                                             | > | Evento     |                                     |         |          |            |
|----------------------------------------------------------------------------|---|------------|-------------------------------------|---------|----------|------------|
| R Seguridad                                                                |   | Todos      | 🕟 Medios de comunicación 🛛 🌔 Alarma | Fecha 1 |          |            |
|                                                                            |   | 06/10/2022 | Tipo de evento                      | Area    | Hora     | Fuente     |
| Automatización                                                             | > | (6)        | Tamper                              | Piscina | 16:49:23 | LECTOR TAG |
| Evento                                                                     |   | (0)        | Tamper Restaurado                   | Piscina | 16:49:21 | LECTOR TAG |
| र्ु} Ajuste                                                                | > | (0)        | Tamper                              | Piscina | 09:54:17 | LECTOR TAG |
|                                                                            |   | (6)        | Tamper Restaurado                   | Piscina | 09:54:15 | LECTOR TAG |
| Términos y Condiciones                                                     |   | 04/10/2022 | Tipo de evento                      | Area    | Hora     | Fuente     |
| Copyright © 2020 ByDernes SL. Todos<br>los derechos reservados.<br>v5.11.0 | 5 | (G)        | Tamper                              | Piscina | 17:03:14 | LECTOR TAG |
| Ð                                                                          |   | ۲          | Desarmar RC                         | Piscina | 16:47:02 | Zona 9     |
|                                                                            |   | 1          | RC armado                           | Piscina | 16:46:16 | Zona 9     |
|                                                                            |   | ŵ¢         | Armado forzado                      | Piscina | 16:46:15 | Sistema    |

En el apartado de eventos se guardan y muestran por un periodo aproximado de 1 mes todos los eventos generados por el panel, incluyendo: armados, desarmados, fallos técnicos, alarmas técnicas, alarmas de intrusión.

Disponible un buscador [1] desde el cual poder aplicar filtros de búsqueda por imágenes de alarma, eventos de alarma o búsqueda por fecha

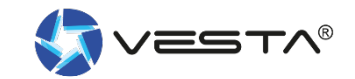

## 8. Ajustes: Añadir dispositivos

> Ajuste → Dispositivo [1] → Añadir dispositivo [2] → Otros [3] .

El panel cambia a modo aprendizaje y queda a la espera de recibir señales de asignación

| <b>O</b>                                      | Hybrid                                                            | >    | Ajuste - Disp        | oositivo                     |                      | 2                  |             |
|-----------------------------------------------|-------------------------------------------------------------------|------|----------------------|------------------------------|----------------------|--------------------|-------------|
| (8)                                           | Seguridad                                                         |      |                      | Dispositivo                  | Estado               | Q <mark>+</mark> · | – 중 C 亩     |
| Ŕ                                             | Automatización                                                    | >    | DIO52 (DI)           | Entrada relé<br>Area 1       | Inactive             |                    | :           |
| :=                                            | Evento                                                            |      | DIO52 (DO)           | AVISO de ARMADO<br>Area 1    | OFF                  | Otros 3            | :           |
| ڻ<br>ب                                        | Ajuste 1<br>Dispositivo                                           | ~    | ĒŔ                   | PIR CABLEADO<br>Area 1       |                      |                    | 0<br>0<br>0 |
|                                               | Panel<br>Dispositivo con c                                        | able | Cámara IP            | DH:6H0C0A8PAG853E1<br>Area 1 |                      |                    | :           |
|                                               | Red<br>Reporte                                                    |      | Sensor de calidad d  | Sensor ambiente<br>Area 1    |                      |                    | :           |
| Términos<br>Copyright<br>los derect<br>v5.9.0 | <u>y Condiciones</u><br>© 2020 ByDemes SL. Too<br>nos reservados. | dos  | Medidor de interrupt | Switch luces<br>Area 1       | Apagado , 0.0 W , To | tal » 0.0 kWh      | :           |
|                                               | F                                                                 |      | • <u>*</u> *         | PIR CAM Ext<br>Area 1        |                      |                    | :           |

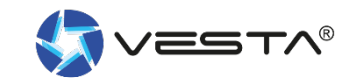

### 8. Ajustes: Añadir dispositivos

8.1 Presionar el botón de enrolar en el dispositivo que desea añadir. Ejemplo: Contacto magnético DC-16SL. Una vez detectado en el panel, seleccionar el dispositivo y Aceptar.

**Nota!** Cada detector dispone de un botón especifico para enrolar el equipo. Revisar su manual especifico para asegurar que está presionando en modo y forma el botón correcto

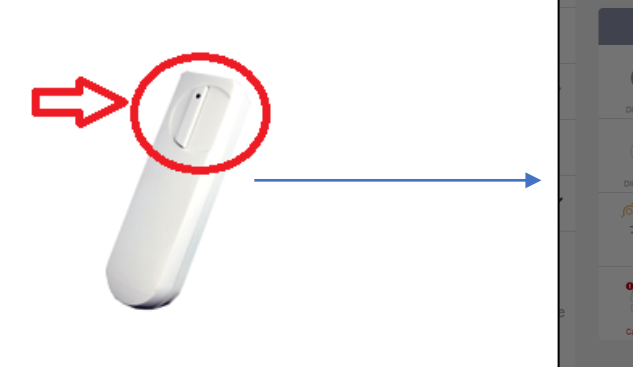

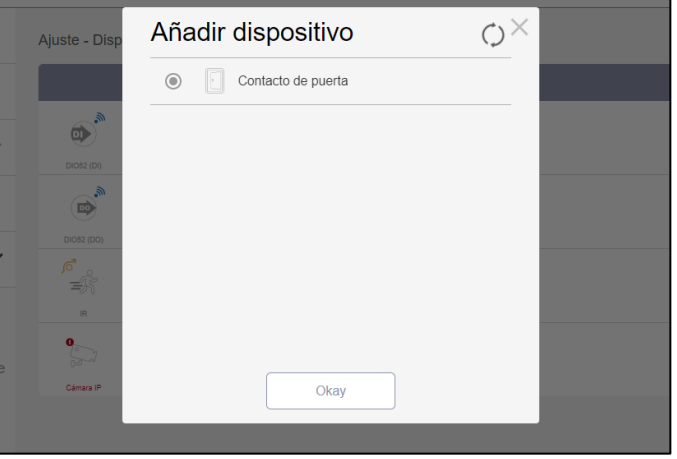

4.5 Seleccionar Área, Zona y asignar un nombre a la zona. El dispositivo ya esta añadido correctamente al panel

| Información del dispositivo |                   |  |  |  |  |  |  |
|-----------------------------|-------------------|--|--|--|--|--|--|
| Contacto de puerta          |                   |  |  |  |  |  |  |
| Area                        | 1 •               |  |  |  |  |  |  |
| Zona                        | 9 •               |  |  |  |  |  |  |
| Nombre del dispositivo      | Puerta de entrada |  |  |  |  |  |  |
| 0                           | kay               |  |  |  |  |  |  |

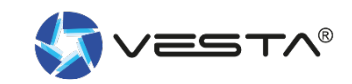

### 8.1 Configuración de zona

> Para configurar un dispositivo: entrar en Dispositivos [1] y presionar sobre la configuración de dispositivo [2]

| Hybrid >                                                                                                  | Ajuste - Disp        | ositivo                      |                                        |             |
|----------------------------------------------------------------------------------------------------|----------------------|------------------------------|----------------------------------------|-------------|
| Seguridad                                                                                                 |                      | Dispositivo                  | Estado                                 | Q + - ♥ C 亩 |
| C Automatización >                                                                                        | DIO52 (DO)           | AVISO de ARMADO<br>Area 1    | OFF                                    | :           |
| Evento                                                                                                    | =£<br>ir             | PIR CABLEADO<br>Area 1       |                                        | 2           |
| Ajuste 1                                                                                                  | Cámara IP            | DH:6H0C0A8PAG853E1<br>Area 1 |                                        | :           |
| Panel<br>Dispositivo con cable                                                                            | Sensor de calidad d  | Sensor ambiente<br>Area 1    |                                        | *           |
| Reporte                                                                                                   | Medidor de interrupt | Switch luces<br>Area 1       | Apagado , 0.0 W , Total » 0.0 kWh      | :           |
| <u>Términos y Condiciones</u><br>Copyright © 2020 ByDemes SL. Todos<br>los derechos reservados.<br>v5.9.0 | Vista exterior       | PIR CAM Ext<br>Area 1        |                                        | :           |
| Đ                                                                                                    |                      | DIMMER<br>Area 1             | Apagado , 0% , 0.0 W , Total » 0.0 kWh | :           |

**Nota!** Cada detector dispondrá de diferentes ajuste según su naturaleza. A continuación un resumen de los ajustes generales basándose en un PIR

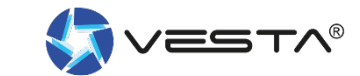

#### **8.2 Configuración de zona. Ajustes internos**

| Ajuste - Dispositivo |               |                              |    |        | 1 | - Selecc                   | ionar Área [1/2/3/4/5/6/7/8]              |
|----------------------|---------------|------------------------------|----|--------|---|----------------------------|-------------------------------------------|
| DID CABLEADO Aiusto  |               |                              |    |        | 2 | <ul> <li>Selecc</li> </ul> | ionar Número de zona de [1-80]            |
|                      |               |                              |    |        | 3 | - Asigna                   | r un Nombre de zona ["PIR CABLEADO"       |
| 0                    |               |                              |    |        | 4 | - Bynas                    | s ON $\rightarrow$ Anular zona            |
| =£ş IR               |               |                              |    |        |   | Bypas                      | <b>S OFF</b> $\rightarrow$ Habilitar zona |
| Area                 |               | 24 HR                        |    |        | 5 | - Anular                   | tamper $\rightarrow$ ON/OFF               |
| 1 1                  | •             | Alarma 🔹                     | 7  |        | 6 | - Anular                   | supervisión de zona                       |
| Zona                 |               | Respuesta Desarmado          |    |        | 7 | - Zona 2                   | 24h                                       |
| <b>2</b> 2           | •             | Ninguna respuesta -          | 8  |        |   | - Reacci                   | ón de zona con el nanel <b>Desarmado</b>  |
| Nomb                 | pre           | Respuesta Armado             |    |        |   | Doocoi                     | ón do zona con ol panol Armado            |
| 3 PIR                | CABLEADO      | Alarma Instantanea -         | 9  |        | 9 | - nealli                   |                                           |
| Bypas                | SS            | Respuesta Armado en Casa     |    |        |   | u - Reac                   | ción de zona en <b>Armado en Casa</b>     |
| 4 Apa                | gado 🔸        | Ninguna respuesta -          | 10 |        |   |                            | No actuar                                 |
| Anula                | ción Tamper   | Salida                       |    |        |   |                            | Retardo de entrada 1                      |
| 5 Apa                | gado 🔹        | Ninguna respuesta            |    |        |   |                            | Retardo de entrada 2                      |
| Anula                | r Supervisión | Respuesta de disparo de zona |    |        |   |                            | Timbre                                    |
| 6 Apa                | gado 🔹        | Ninguna respuesta •          | 11 |        |   |                            | Alarma de seguimiento                     |
|                      |               | Respuesta de restauración    |    |        |   |                            | Alarma instantanea                        |
|                      |               | Ninguna respuesta -          | 12 |        |   |                            | Alarma Exterior                           |
|                      |               |                              |    |        |   |                            | Zona cruzada                              |
| Volver               |               |                              |    | Enviar |   |                            |                                           |
|                      |               |                              |    |        | 1 | 1 - Aplica                 | ar Escena al detectar                     |
|                      |               |                              |    |        |   |                            |                                           |

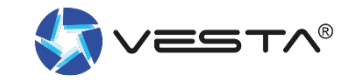

#### 8.3 Prueba de paseo

> Lanzando una prueba de paseo se comprueba la potencia de señal con la que transmiten las zonas vía radio

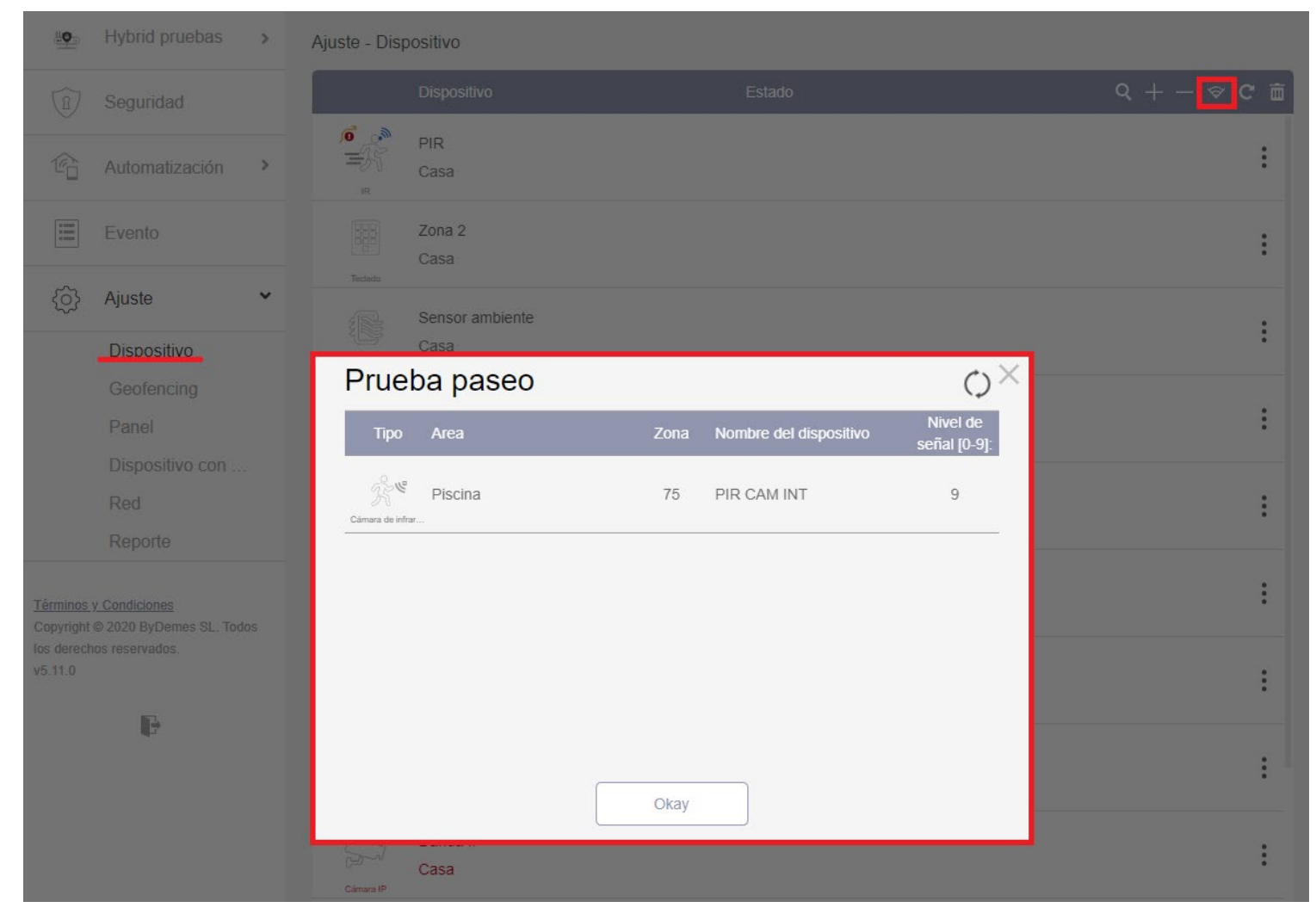

**Nota!** Presionar el botón de aprendizaje de la misma forma que para asignar el dispositivo. A continuación se mostrará la potencia de señal en un rango del 0 al 9. Se recomienda potencias => 4 o inferiores si se mantiene una señal estable en el tiempo

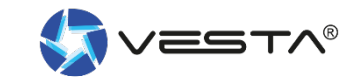

### **9. Ajustar GEOFENCING**

> Desde este apartado, Ajuste [1]  $\rightarrow$  Geofencing [2] se podrá configurar la geovalla virtual.

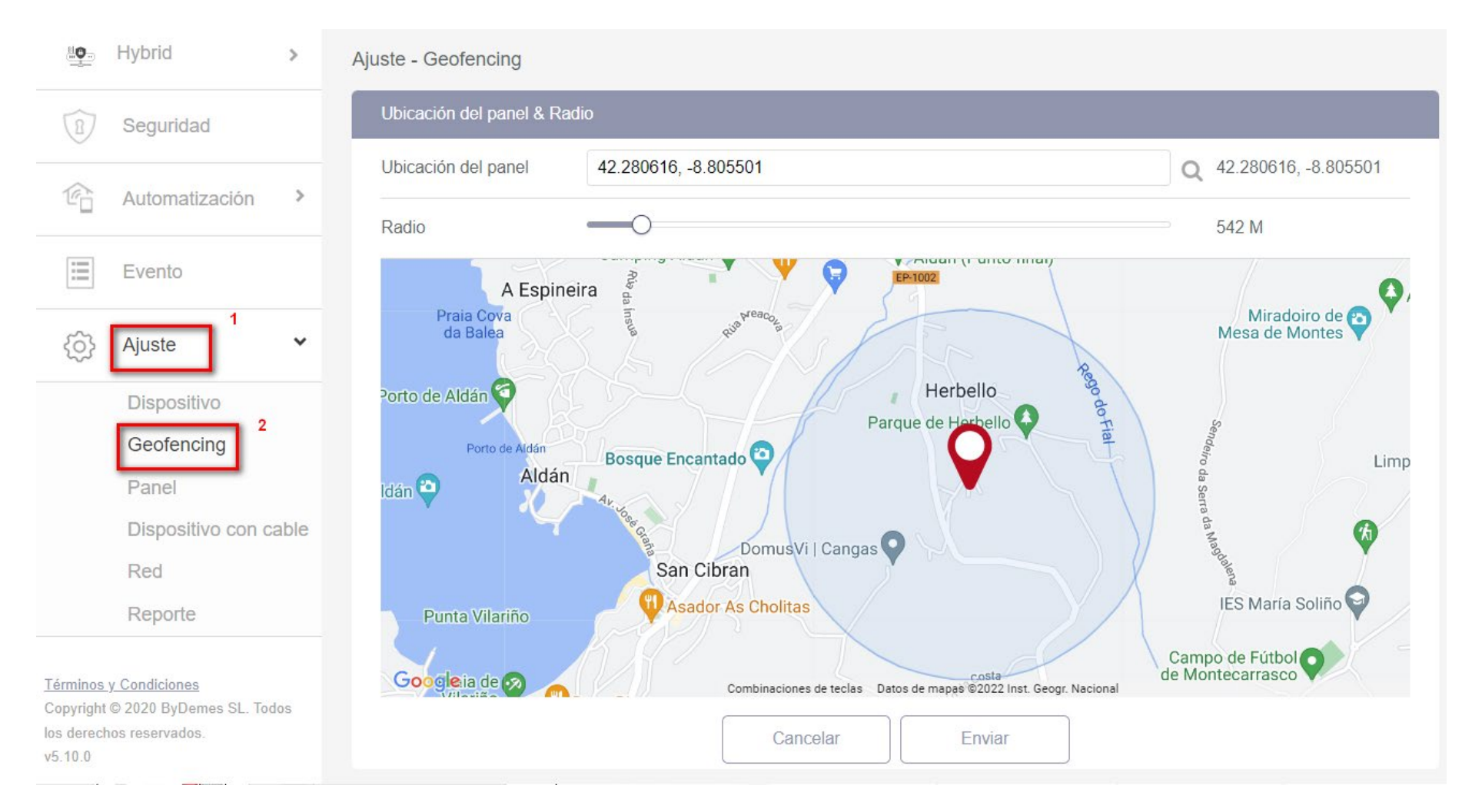

Nota! Ahora ya se podrá utilizar el Geofence desde la APP SmartHomeSec. Se podrán activar escenas por la entrada/salida del perímetro virtual marcado

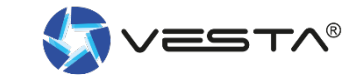

### 9.1 Configuración Geofence en APP SmartHomeSec

Para configurar la geolocalización en el teléfono móvil, hay que entrar en la App SmartHomeSec:
> Entrar con el usuario
> Entrar en Ajustes
> Seleccionar Alertas
> Aceptar permisos a

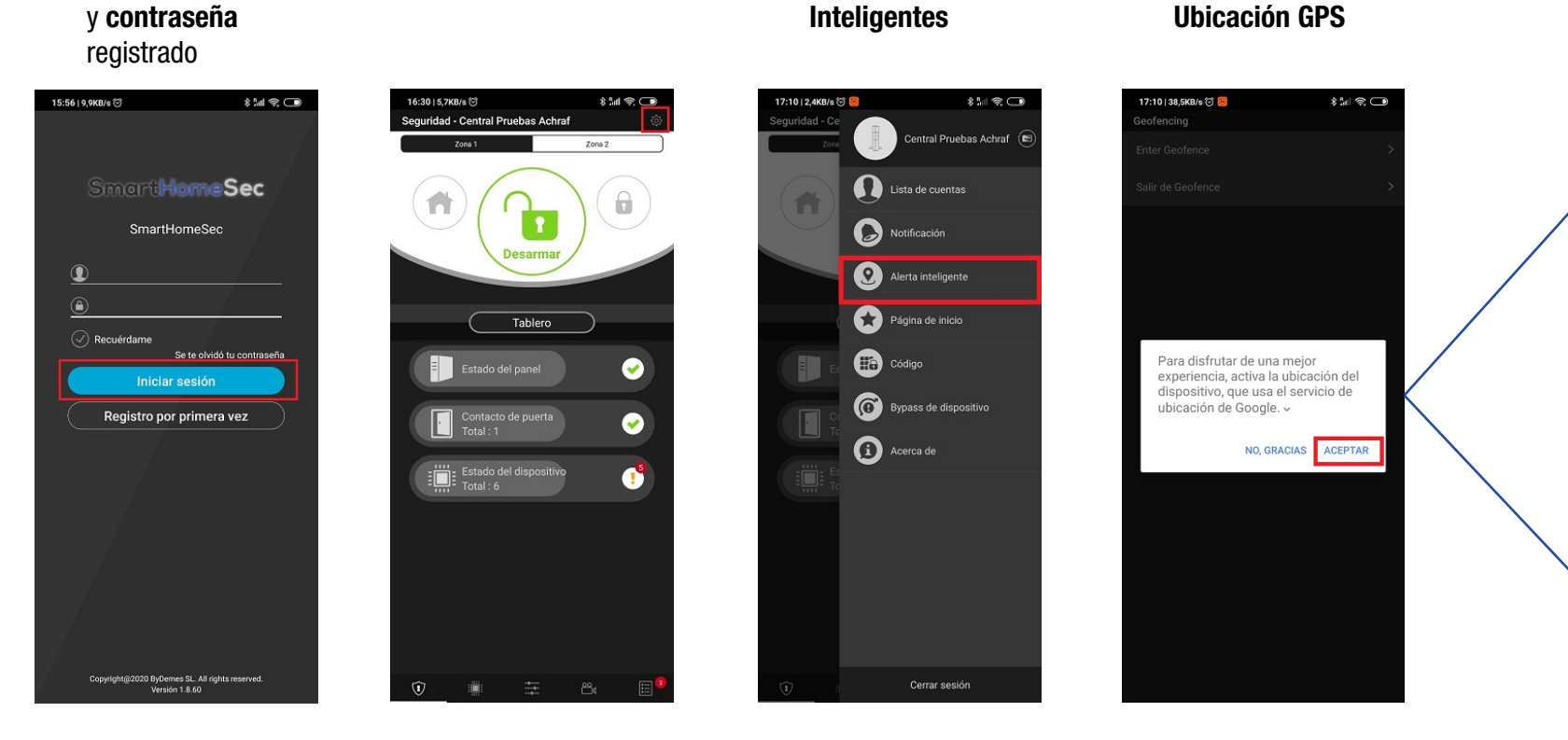

#### Para configurar las acciones al entrar en Geofence:

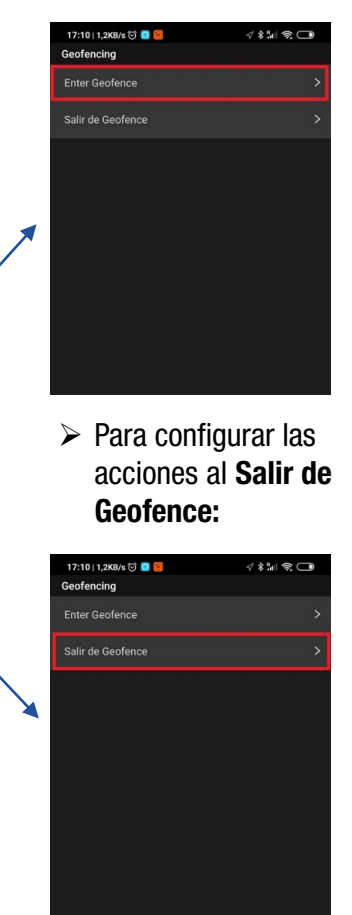

#### Habilitar la entrada y seleccionar Escena a aplicar

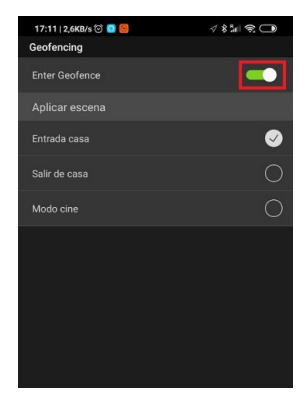

 Habilitar la Salida y seleccionar
 Escena a aplicar

| 17:11   0,5KB/s 🏵 💽 🗐         | ∜≹ª∥⊜⊂D  |
|-------------------------------|----------|
| Geofencing                    |          |
| Salir de Geofence             |          |
| Notificación                  |          |
| Enviar recordatorio de armado | <b>S</b> |
| Aplicar escena                | 1 - S.   |
| Entrada casa                  | 0        |
| Salir de casa                 | <b>Ø</b> |
| Modo cine                     | 0        |
|                               |          |
|                               |          |
|                               |          |
|                               |          |

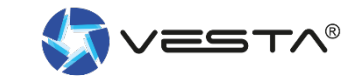

**Nota!** Al entrar o salir de la zona Geofence, se puede aplicar escenarios preconfigurados en el panel. En el escenario podemos hacer que arme o desarme el panel, encender/apagar luces... (Para más información sobre **Escenas: Apartado 12.1 y 12.2**)

### **10. Configuración de panel**

Para acceder a los ajustes generales del panel: Ajuste [1]  $\rightarrow$  Panel [2]  $\rightarrow$  Ajustes- Panel [3]

| Hybrid >                                                            | Ajuste - Panel 3                  |                   |                                              |                               |
|---------------------------------------------------------------------|-----------------------------------|-------------------|----------------------------------------------|-------------------------------|
| B Seguridad                                                         | Seguridad Pa                      | nel Código        | Fecha y hora Restablecin<br>fábrio           | niento de Actualización de FW |
| C Automatización >                                                  | Area 1                            |                   |                                              |                               |
| Evento                                                              | Puerta final                      | Apagado 🔹         | Armado con fallo                             | Confirmar •                   |
|                                                                     | Alarma de Sabotaje                | Armado completo - | Control de supervisión                       | On 🔹                          |
| { <u>O</u> } Ajuste ⊥ ↓                                             | Temporizador de supervisión       | 4 horas) -        | Duración de Sirena                           | 2 min (s) 🔹                   |
| Dispositivo                                                         | Temporizador de zona<br>cruzada   | Inhabilitar •     | Temporizador de verificación<br>de incendios | Inhabilitar •                 |
| Panel 2                                                             | Timbre de puerta                  | Apagado -         | Confirmar sonido                             | Apagado -                     |
| Red                                                                 | Pitido de advertencia             | Apagado 👻         | Solo pitidos finales de<br>entrada / salida  | Apagado •                     |
| Reporte                                                             | Armado                            |                   |                                              |                               |
|                                                                     | Tiempo 1 de retardo de<br>entrada | 10 seg (s) •      | Tiempo 2 de retardo de<br>entrada            | Inhabilitar •                 |
| <u>Términos y Condiciones</u><br>Copyright © 2020 ByDemes SL. Todos | Tiempo de retardo de salida       | 10 seg (s) -      | Sonido de retardo de<br>entrada              | Bajo                          |
| los derechos reservados.<br>v5.9.0                                  | Sonido de retardo de salida       | Bajo 🗸            |                                              |                               |
|                                                                     | Armado en Casa                    |                   |                                              |                               |
| 117<br>1                                                            |                                   | Cancelar          | Enviar                                       |                               |

#### Subapartados:

- 1. Seguridad
- 2. Panel
- 3. Código
- 4. Fecha y hora
- 5. Reset a fábrica
- 6. Actualización de FW

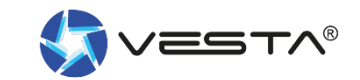

### **10.1 Seguridad**

Para acceder al subapartado Seguridad: Ajuste  $\rightarrow$  Panel  $\rightarrow$  Ajustes- Seguridad

| Seguridad                    | Par         | nel         | Código       |     | Fecha y hora                           | Restablecim<br>fábrio | niento de<br>ca | Actualización de FW |
|------------------------------|-------------|-------------|--------------|-----|----------------------------------------|-----------------------|-----------------|---------------------|
| Area 1                       | Conf        | iguacio     | ón independi | er  | ite por par                            | tición                |                 |                     |
| P Area 2                     |             | Apagado 🗸   |              | •   | Armado con fallo                       |                       | Confirma        | ar 🔹                |
| A Area 4<br>Area 5           | aje         | Armado o    | ompleto      | •   | Control de super                       | visión                | On              | -                   |
| Area 6<br>Area 7 de :        | supervisión | 4 horas)    |              | •   | Duración de Sire                       | na                    | 2 min (s        | ) –                 |
| Area 8 ar de :<br>chizada    | zona        | Inhabilitar |              | •   | Temporizador de<br>de incendios        | verificación          | Inhabilita      | ar 🗸                |
| Timbre de puerta             |             | Apagado     |              | •   | Confirmar sonido                       | 0                     | Apagado 🗸       |                     |
| Pitido de adverter           | ncia        | Apagado     |              | •   | Solo pitidos final<br>entrada / salida | es de                 | Apagado         | •                   |
| Armado T                     | empor       | izador      | es entrada/s | ali | da en Arma                             | ado tota              | al              |                     |
| Tiempo 1 de retar<br>entrada | rdo de      | 10 seg (s   | )            | •   | Tiempo 2 de reta<br>entrada            | irdo de               | Inhabilita      | ar 🗸                |
| Tiempo de retardo            | o de salida | 10 seg (s   | )            | •   | Sonido de retard<br>entrada            | o de                  | Bajo            | •                   |
| Sonido de retardo            | o de salida | Bajo        |              | •   |                                        |                       |                 |                     |
| Armado en Casa               | Ten         | nporiza     | adores entra | da  | /salida en /                           | Armado                | en ca           | asa                 |
| Tiempo 1 de retar<br>entrada | rdo de      | 10 seg (s   | )            | •   | Tiempo 2 de reta<br>entrada            | irdo de               | Inhabilita      | ar 🗸                |
| Tiempo de retardo            | o de salida | 10 seg (s   | )            | •   | Sonido de retard<br>entrada            | o de                  | Bajo            | •                   |
| Sonido de retardo            | o de salida | Bajo        |              | •   |                                        |                       |                 |                     |

Dentro del subapartado **Seguridad**, se podrán modificar para cada una de las particiones, los parámetros genéricos de seguridad. Entre ellos:

- 1. Tiempo de entrada 1
- 2. Tiempo de entrada 2
- 3. Tiempo de salida
- 4. Longitud de alarma "Tiempo de activación de sirena en caso de alarma"
- 5. Alarma por sabotaje de dispositivos (Con el panel Armado o Siempre)
- 6. Armado directo o confirmación
- 7. Volumen de las advertencias
- 8. ... Para más detalles consulte el manual completo

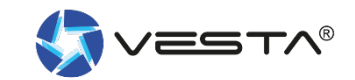

### **10.2 Panel**

#### Para acceder al subapartado panel : Ajuste $\rightarrow$ Panel $\rightarrow$ Ajustes- Panel

| Seguridad                                      | Panel     | Código               | Fecha y hora                       | Restablecimiento de<br>fábrica |           | Actualización de FW    |  |
|------------------------------------------------|-----------|----------------------|------------------------------------|--------------------------------|-----------|------------------------|--|
| Configuración del panel                        |           |                      |                                    |                                |           |                        |  |
| Informe fallo AC                               | 5 min (s) |                      | <ul> <li>Suspensión por</li> </ul> | r fallo de CA                  | Inhabilit | tar 🔹                  |  |
| Informe de interferencia                       | 2 min (s) |                      | Polling con CR                     | A:                             | 3 min (s  | s) •                   |  |
| Auto check-in diario                           |           |                      | <ul> <li>Resolución PIR</li> </ul> | CAMS                           | 640x48    | 0x3 images •           |  |
| Cámara IR al aire libre en<br>escala de grises | Habilitar |                      | Omitir fallo de E                  | Omitir fallo de Ethernet       |           | Apagado -              |  |
| Silenciar la sirena interna                    | Apagado   |                      | •                                  |                                |           |                        |  |
| Programa RF Siren                              |           |                      |                                    |                                |           |                        |  |
| Tamper de sirena                               | Please s  | elect                | •                                  |                                |           |                        |  |
| Información del panel                          |           |                      |                                    |                                |           | Reenviar configuración |  |
| Nombre del panel                               | Hybrid    |                      | IP interna                         |                                | 192.168   | 8.1.129                |  |
| IP pública                                     | 213.177.  | 196.174              | Dirección MAC                      |                                | 00:1d:9   | 4:0b:e3:e4             |  |
| Cuenta de reporte                              | 1270378   | 58788                | Versión neta                       |                                | GL 0.0.   | 2.28E3_Homekit-4.1.3   |  |
| Versión GSM                                    | Quectel   | EC21EFAR06A03M4G     | Versión ZB                         |                                |           |                        |  |
| Versión RF                                     | BG_U-IT   | R-F1-BD_BL.A30.2019. | Versión IO MC                      | J                              | U-IO_B    | L.A01.2020.04.10       |  |

Dentro del subapartado **Panel**, se podrán modificar los parámetros del panel:

- 1. Tiempo en notificar: Fallo de Corriente AC
- 2. Sensibilidad: Interferencia RF
- 3. Tiempo de Supervisión
- 4. Pooling CRA
- 5. Resolución de las fotos de PIRCAM
- 6. Habilitar/deshabilitar Tamper sirena
- 7. Cambiar nombre de la central
- 8. Revisar info del panel: lp local, publica, FW actual, etc...

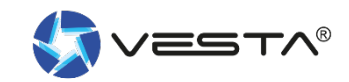

### 10.3 Códigos

Para acceder al subapartado Codigo : Ajuste  $\rightarrow$  Panel  $\rightarrow$  Ajustes- Código

| Seguridad                        | Panel | Código | Fecha y hora                         | Restablecimiento de<br>fábrica       | Actualización de FW |
|----------------------------------|-------|--------|--------------------------------------|--------------------------------------|---------------------|
| Código                           |       |        |                                      |                                      |                     |
| Codigo maestro 1                 | 1111  |        | Codigo maestro                       | 2222                                 |                     |
| Instalador                       | 7982  |        |                                      | Area 1 -                             |                     |
| Area 1  Código coacción          |       |        |                                      | Area 1<br>Area 2<br>Area 3<br>Area 4 |                     |
| Código guarda<br>Código temporal |       |        | Notificación                         | Area 5<br>Area 6<br>Area 7<br>Area 8 |                     |
| PIN de usuario                   |       |        |                                      |                                      | + 🖮                 |
| Area 1 -                         |       |        | Area 1 -                             |                                      |                     |
| user                             | ••••• |        | Area 1<br>Area 2                     |                                      |                     |
| pepito                           | ••••• |        | Area 3<br>Area 4                     |                                      |                     |
| fulanito                         | ••••• |        | Area 5<br>Area 6<br>Area 7<br>Area 8 |                                      |                     |

Dentro de la subapartado **Código**, se podrán modificar los parámetros de acceso. Es decir, programación de los códigos que autenticarán los distintos tipos de usuario desde cualquier teclado

- Código Maestro 1 y 2 : habilita a un usuario a anular zonas permanentemente, gestionar códigos, etc... desde una cuenta App/WEB con perfil de administrador
- Código de Instalador: permite programar el panel completamente
- Código de Coacción: control del sistema con alarma silenciosa
- Código Guarda: para personal de seguridad
- Código Temporal: Solo desarma y arma 1 vez
- PIN de usuario: código de usuario con capacidad de control del área seleccionada.
- A. Añadir o borrar usuario.
- B. Asignar **nombre al usuario** y **código** (4 a 6 dígitos).
- C. Hasta 30 códigos por área

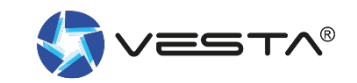

### **10.4 Fecha y Hora**

Para acceder al subapartado Fecha y hora : Ajuste  $\rightarrow$  Panel  $\rightarrow$  Ajustes- Fecha y hora

| Seguridad        | Panel            | Código Fecha y hora    |                                       | a Restablecimiento de<br>fábrica | Actualización de FW    |
|------------------|------------------|------------------------|---------------------------------------|----------------------------------|------------------------|
| Reloj            |                  |                        |                                       |                                  |                        |
| Zona horaria     | (GMT+01          | :00) Madrid, Bruselas, | Copenhague, Pa                        | arís 🔹                           |                        |
| Fecha y hora     | <b>iii</b> 2022/ | 08/11                  | IT: 1                                 | 2                                |                        |
| Hora de internet | pool.ntp.o       | org                    | <ul> <li>Sincro<br/>Intern</li> </ul> | onizar automáticamente con<br>et | un servidor horario de |

Nota! Se recomienda dejar este apartado de fábrica, siempre y cuando la fecha y hora coincidan con la zona horario correcta.

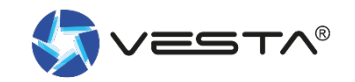

### **10.5 Reset a fábrica**

Para acceder al subapartado Reset: Ajuste  $\rightarrow$  Panel  $\rightarrow$  Ajustes- Restablecimiento de fábrica

| Ajuste - Panel              |                              |        |              |                                |                     |  |  |  |  |  |  |
|-----------------------------|------------------------------|--------|--------------|--------------------------------|---------------------|--|--|--|--|--|--|
| Seguridad                   | Panel                        | Código | Fecha y hora | Restablecimiento de<br>fábrica | Actualización de FW |  |  |  |  |  |  |
| Restablecimiento de fábrica |                              |        |              |                                |                     |  |  |  |  |  |  |
| Mantener                    | a configuración de red ac    | tual   |              |                                |                     |  |  |  |  |  |  |
| Mantener                    | a lista actual de dispositiv | 'OS    |              |                                |                     |  |  |  |  |  |  |
|                             |                              |        |              |                                |                     |  |  |  |  |  |  |

**Nota!** También se permite realizar un reset a fábrica de forma manual. Pero esta función vía software nos brinda la posibilidad de mantener la configuración de red como de los dispositivos asignados tras lanzar el reset

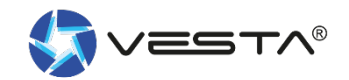

### **10.6 Actualización de FW**

Antes de abandonar la instalación se recomienda dejar el panel actualizado a la ultima versión de FW disponible.

Si por alguna razón NO puede, podrá actualizar este FW remotamente cuando lo desee. Se trata de un proceso muy seguro que lleva < de 3 min. y tras el cual se reiniciará el panel.

| Ajuste - Panel     |                                                                                                    | Ajuste - Panel     |                                                                                                    |                                                              |
|--------------------|----------------------------------------------------------------------------------------------------|--------------------|----------------------------------------------------------------------------------------------------|--------------------------------------------------------------|
| Seguridad          | Panel Código Fecha y hora Restablecimiento de fábrica Actualiza                                                            | sción de FW        | Panel Código                                                                                           | Fecha y hora Restablecimiento de fábrica Actualización de FW |
| Actualización de F | N                                                                                                    | Actualización de F | W                                                                                                    |                                                              |
| Panel 1            | Seleccione    Aplicar                                                                                                    | Panel 2            | Seleccione                                                                                             | ✓ Aplicar                                                    |
| IO MCU             | Seleccione<br>GL_demes-0.0.2.28H.bin<br>GL_demes-0.0.2.28G4 [BETA].bin<br>GL_demes-0.0.2.28C.bin<br>GL_demes-0.0.2.28E.bin | IO MCU             | Seleccione<br>Seleccione<br>U-IO_BL_A10_220622.bin<br>U-IO_BL_A08_220208.bin<br>U-IO_BL_A09_220513.bin | - Aplicar                                                    |

**Nota!** El modelo de panel con el que se están tomando las capturas es el Hibrido, y por tanto además de poder actualizar el FW del panel [1] también se podrá actualizar el FW del controlador IO MCU [2], encargado de gestionar los expansores cableados y BUS

Nota 2! Se recomienda elegir siempre la ultima versión de FW, que normalmente ocupa la 1º posición

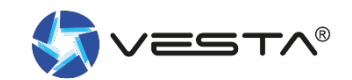

#### **10.7 Zonas cableadas**

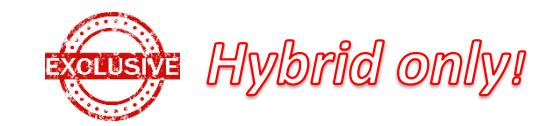

|                              | Hybrid >                                        | Ajuste | - Disp | ositivo con cable 🛈 | • | — Tipo | ) de | lazo     |                |                  |        |
|------------------------------|-------------------------------------------------|--------|--------|---------------------|---|--------|------|----------|----------------|------------------|--------|
| 8                            | Seguridad                                       | S      | ensore | s cableados int∈ ▼  |   |        |      |          |                |                  |        |
| 1 Con                        | Automatización                                  | Z      | ona    | Тіро                |   | Bucle  |      | Resistor | Estado         | Panel Area/ Zona |        |
|                              |                                                 |        | 1      | IR                  | • | 8      | •    | 5.6K ohm | Desencadenar   | Area 2 Zona 25   | Editar |
| =                            | Evento                                          |        | 2      | Contacto de puerta  | • | 2      | •    | 1K ohm   | Desencadenar   | Area 3 Zona 3    | Editar |
| <u></u>                      | Ajuste                                          |        | 3      | IR                  | • | 8      | •    | 1K ohm   | Tamper abierto | Area 1 Zona 6    | Editar |
|                              | Dispositivo                                     |        | 4      | Inhabilitar         | • | 1      | •    | 1K ohm   | Restaurado     |                  |        |
|                              | Geofencing                                      |        | 5      | Inhabilitar         | • | 1      | •    | 1K ohm   | Restaurado     |                  |        |
|                              | Dispositivo con cabl                            | е      | 6      | Inhabilitar         | • | 1      | •    | 1K ohm   | Restaurado     |                  |        |
|                              | Red                                             | -      | 7      | Inhabilitar         | • | 1      | •    | 1K ohm   | Restaurado     |                  |        |
|                              | Reporte                                         |        | 8      | Inhabilitar         | • | 10     | •    | 1K ohm   | Tamper abierto |                  |        |
| <u>Férminos</u><br>Copyright | <u>y Condiciones</u><br>© 2020 ByDemes SI Todos |        | 9      | Inhabilitar         | • | 1      | •    | 1K ohm   | Restaurado     |                  |        |
| os derect                    | hos reservados.                                 |        | 10     | Inhabilitar         | • | 1      | •    | 1K ohm   | Restaurado     |                  |        |
|                              | -                                               |        | 11     | Inhabilitar         | • | 1      | •    | 1K ohm   | Restaurado     |                  |        |
|                              | 4-                                              |        | 12     | Inhabilitar         | • | 1      | •    | 1K ohm   | Restaurado     |                  |        |
|                              |                                                 |        | 13     | Inhabilitar         | • | 1      | •    | 1K ohm   | Restaurado     |                  |        |
|                              |                                                 |        | 14     | Inhabilitar         | • | 1      | •    | 1K ohm   | Restaurado     |                  |        |
|                              |                                                 |        | 15     | Inhabilitar         | • | 1      | •    | 1K ohm   | Restaurado     |                  |        |
|                              |                                                 |        | 16     | Inhabilitar         | • | 1      | •    | 1K ohm   | Restaurado     |                  |        |

**Exclusivamente** en la central **HIBRIDA** se pone a disposición del técnico 16 zonas cableadas en placa con capacidad para proteger el lazo con resistencias EOL, DEOL, 3EOL o implementar lazos simples NC / NA. Para habilitar la zona simplemente es necesario indicar :

- Tipo de zona

| Inhabilitar        | 7 |
|--------------------|---|
| Contacto de puerta |   |
| Detector de CO     |   |
| Detector de humo   |   |
| IR                 |   |
| Sensor de agua     |   |
| Sensor de cristal  |   |
| Detector de calor  |   |

- Tipo de lazo, pichar sobre (i) o ver la diapositiva siguiente
- Resistencia EOL o DEOL, seleccionable por cada uno de las 16 entradas

| 1K ohm    |
|-----------|
| 2.2K ohm  |
| 3.74K ohm |
| 4.7K ohm  |
| 5.6K ohm  |
| 6.8K ohm  |
| 8.2K ohm  |
| 10K ohm   |

 Direccionar a un área y zona virtual. Por defecto, el sistema asocia el detector a un área y zona virtual libre. Pinchando sobre el botón Editar es posible editar estos valores

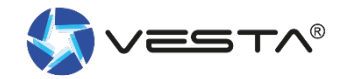

#### **10.7 Zonas cableadas**

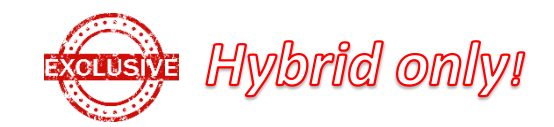

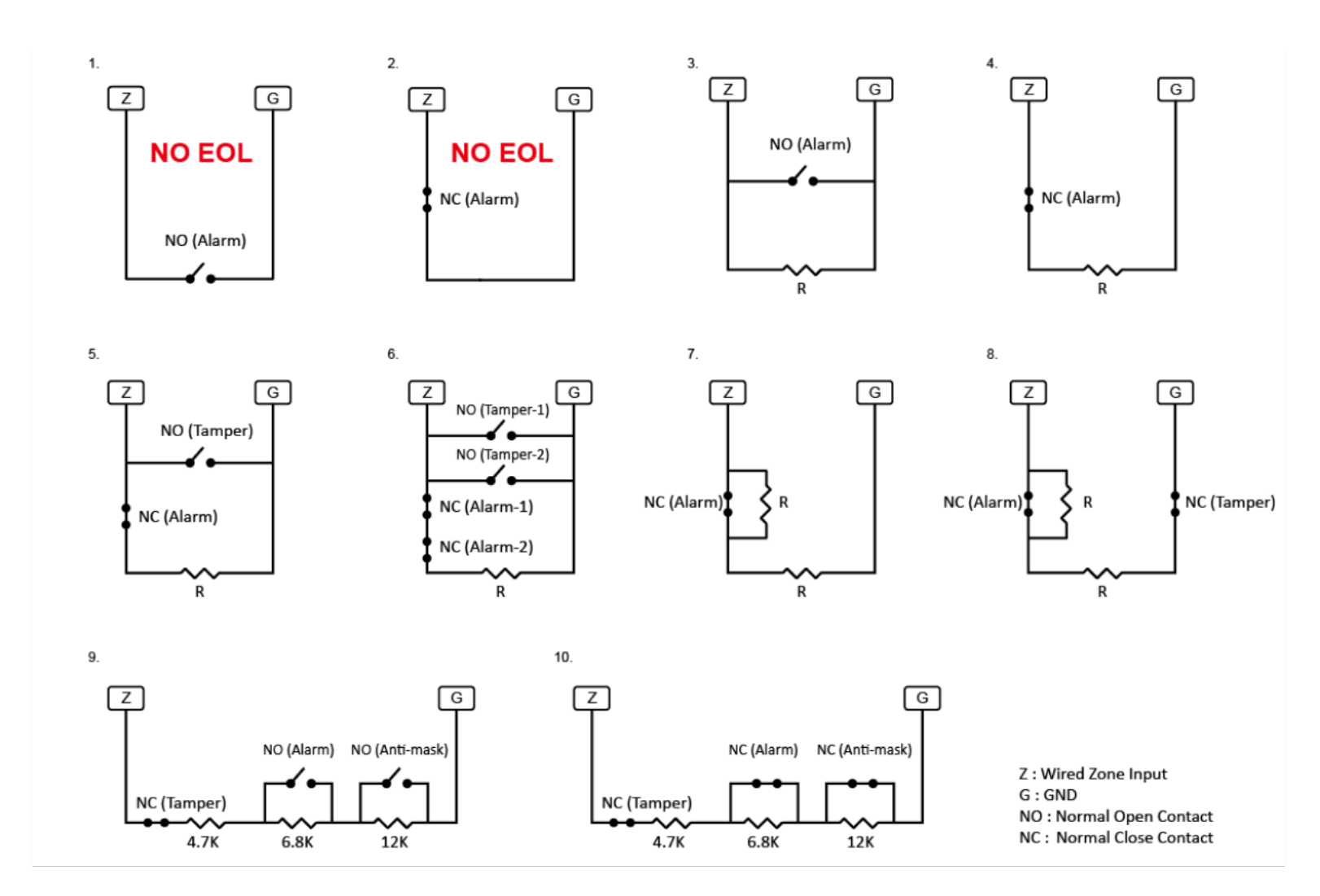

#### **Conexionado de zonas**

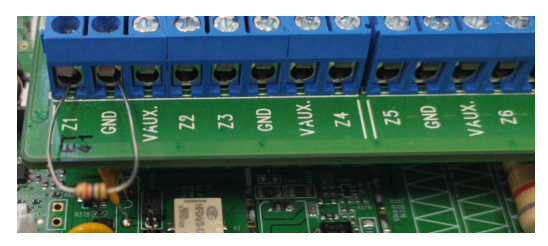

**Nota!** Los valores resistivos dentro del mismo lazo se pueden elegir [1k, 2.2K, 3.74K, 4.7K, 5.6K, 6.8K, 8.2k, 10K] pero deberá ser el mismo para las 2 resistencias a excepción del lazo 9 y 10 que está destinado para detectores 3xEOL que cuentan con antimasking, contacto de alarma y tamper. En este caso, se debe respetar los valores de resistencia marcados en el esquema.

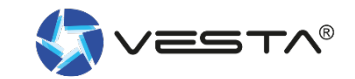

### **10.8 Ajustes de RED: GSM**

#### Ajuste $\rightarrow$ Red $\rightarrow$ **GSM** / GPRS / LORA

|                                     | Hybrid >                                                            | Aj | uste - Red           |           |             |          |                       |        |                 |
|-------------------------------------|---------------------------------------------------------------------|----|----------------------|-----------|-------------|----------|-----------------------|--------|-----------------|
| 8                                   | Seguridad                                                           |    | GSM                  | GPRS      | 3           | LoRa     |                       |        |                 |
| 100                                 | Automatización                                                      |    | GSM                  |           |             |          |                       |        | Restablecer GSM |
|                                     | Automatization                                                      |    | IMEI                 |           | 8679620445  | 37564    | IMSI                  |        |                 |
| =                                   | Evento                                                              |    | Operador             |           |             |          | Nivel de señal [0-9]: | 0      |                 |
| ~~~                                 |                                                                     |    | Detección de tarjeta | a SIM     | Inhabilitar | •        | Evento GSM            | Habili | tar 👻           |
| रिंग्                               | Ajuste                                                              |    | Limite de conexión   | por GPRS: | 1 horas)    |          | Antena                | Exter  | no 👻            |
|                                     | Dispositivo                                                         |    | MMS                  |           |             |          |                       |        |                 |
|                                     | Geofencing                                                          |    | APN                  |           | APN         |          | Nombre de usuario     | Nomb   | ore de usuario  |
|                                     | Panel                                                               | 0  | Contraseña           |           | Contraseña  | i        | URL                   | URL    |                 |
|                                     | Red                                                                 | 6  | Dirección proxy      |           |             |          | Puerto proxy          |        |                 |
|                                     | Reporte                                                             |    | SMS                  |           |             |          |                       |        |                 |
|                                     |                                                                     |    | Palabra clave de S   | MS        | 7982        |          | Palabra P SMS         | PRO    | 3               |
| Términos<br>Copyright<br>Ios derect | <u>y Condiciones</u><br>© 2020 ByDemes SL. Todos<br>nos reservados. |    |                      |           |             |          |                       |        |                 |
| v5.10.0                             |                                                                     |    |                      |           |             | Cancelar | Enviar                |        |                 |

Accediendo al subapartado GSM se despliega la siguiente info :

- 1. Operador GSM: con el que panel se encuentra conectado
- 2. Nivel de señal GSM [0-9] donde 0 implica que no hay cobertura GSM y 9 señal excelente
- 3. Detección de SIM. Es posible habilitar/deshabilitar el comunicador.
- 4. Evento GSM: En caso de fallos recurrentes por falta de cobertura, se puede deshabilitar este evento.
- 5. Limite de conexión GPRS:
  - A) Instalaciones con doble via de comunicación, recomendable seleccionar 1h.
    B) Instalaciones con tan solo comunicación via GPRS/LTE, seleccionar inhabilitar.
- 6. Antena: en caso de conectar una antena GSM amplificadora en el conector *externo* hay que habilitar este mediante este parámetro

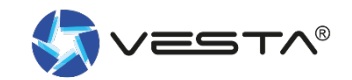

### **10.9 Ajustes de RED: GPRS**

#### Ajuste $\rightarrow$ Red $\rightarrow$ GSM / GPRS / LORA

|                                                       | Hybrid >                                                            | Ajuste - Red |      |            |                   |                   |
|-------------------------------------------------------|---------------------------------------------------------------------|--------------|------|------------|-------------------|-------------------|
| 8                                                     | Seguridad                                                           | GSM          | GPRS | LoRa       |                   |                   |
| 160                                                   | Automatización >                                                    | GPRS         |      |            |                   |                   |
|                                                       |                                                                     | APN          |      | Internet   | Nombre de usuario | Nombre de usuario |
| =                                                     | Evento                                                              | Contraseña   |      | Contraseña |                   |                   |
| ŝ                                                     | Ajuste 🗸                                                            |              |      |            |                   |                   |
|                                                       | Dispositivo                                                         |              |      |            |                   |                   |
|                                                       | Geofencing                                                          |              |      |            |                   |                   |
|                                                       | Panel                                                               |              |      |            |                   |                   |
|                                                       | Dispositivo con cable                                               |              |      |            |                   |                   |
|                                                       | Red                                                                 |              |      |            |                   |                   |
|                                                       | Reporte                                                             |              |      |            |                   |                   |
| <u>Términos</u><br>Copyright<br>los derech<br>v5.10.0 | <u>y Condiciones</u><br>© 2020 ByDemes SL. Todos<br>ios reservados. |              |      |            |                   |                   |
|                                                       | Þ                                                                   |              |      | Cancelar   | Enviar            | ]                 |

Acceder al subapartado GPRS para **configurar el punto de acceso** y poder salir a internet y comunicar el panel vía comunicador GPRS/LTE .

Puede consultar a su operador sobre **el APN de la SIM** y si usted no lo conoce puede escribir en

APN: internet Usuario: [Dejar en blanco] Contraseña: [Dejar en blanco]

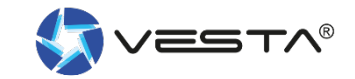

### **10.10 Ajustes de RED:LORA**

#### Ajuste $\rightarrow$ Red $\rightarrow$ GSM / GPRS / LORA

|                    |                                                      | _  |                     |               |              |                 |          |                         |         |            |
|--------------------|------------------------------------------------------|----|---------------------|---------------|--------------|-----------------|----------|-------------------------|---------|------------|
|                    | Hybrid ;                                             | A  | Ajuste - Red        |               |              |                 |          |                         |         |            |
| 8                  | Seguridad                                            |    | GSM                 | GPRS          |              | LoRa            |          |                         |         |            |
| Ê                  | Automatización                                       | >  | Habilitar dongle Lo | Ra            | Habilitar    |                 | •        |                         |         |            |
|                    |                                                      |    | Configuración de    | LoRa          |              |                 |          |                         |         | Actualizar |
|                    | Evento                                               |    | APP KEY             |               | AE3D87F1     | 781A93DC640     | 2318DA   | AC982197                |         |            |
| 500                | Aiuste                                               | ~  | APP EUI             |               | 010101010    | 1010101         |          | DEVICE EUI              |         |            |
| 202                | Ajusic                                               |    | Versión del dongle  |               |              |                 |          | Estado                  | Fallido |            |
|                    | Dispositivo                                          |    | Nivel de señal [0-9 | ]:            | 0 dBM        |                 |          |                         |         |            |
|                    | Geofencing                                           |    | Nota: Por favor, as | adúrese de qu | e una de las | rutas de report | o so tio | ne que establecer en Lo | ra      |            |
|                    | Panel                                                |    | 1000.1011000,00     | oguroso do qu |              |                 | 0 50 001 |                         |         |            |
|                    | Dispositivo con cab                                  | le |                     |               |              |                 |          |                         |         |            |
|                    | Red                                                  |    |                     |               |              |                 |          |                         |         |            |
|                    | Reporte                                              |    |                     |               |              |                 |          |                         |         |            |
| Térrite            | . One distance                                       |    |                     |               |              |                 |          |                         |         |            |
| Copyright          | <u>, y Condiciones</u><br>t © 2020 ByDemes SL. Todos |    |                     |               |              |                 |          |                         |         |            |
| los derectiv5.10.0 | hos reservados.                                      |    |                     |               |              |                 |          |                         |         |            |
|                    | 12                                                   |    |                     |               |              | Cancela         | r        | Enviar                  |         |            |
|                    | T.                                                   |    |                     |               | l            |                 |          | Liviai                  |         |            |

Accediendo al subapartado LORA se puede habilitar esta 3º vía de comunicación.

De esta forma en caso de caída de IP por ethernet (vía principal) o IP por GPRS/LTE (2º vía de backup) conseguiremos llegar a transmitir los eventos del panel vía **LORAWAN** (3º via de backup) y mantener conectado el panel con CRA mientras las otras vías no estén disponibles

Para más información consulte a su agente comercial o a SAT Bydemes. **Disponible manual específico** para la configuración de la comunicación LORA

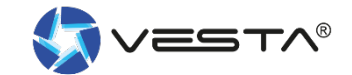

#### **10.11 Ajustes de Conexión a CRA: eventos**

#### Ajuste $\rightarrow$ Reporte $\rightarrow$ Reporte / Archivo capturado

|                       | Hybrid                                                             | > / | Ajuste - Reporte                                                                                                    |                |                |              |          |            |        |            |    |             |     |
|-----------------------|--------------------------------------------------------------------|-----|----------------------------------------------------------------------------------------------------|----------------|----------------|--------------|----------|------------|--------|------------|----|-------------|-----|
| B                     | Seguridad                                                          |     | Reporte                                                                                                    | SMS            | Archi          | vo capturado | S        | MTP        |        |            |    |             |     |
| 16                    | Automatización                                                     | >   | Reporte                                                                                                    |                |                |              |          |            |        |            |    | +           | 亩   |
|                       | Automatization                                                     |     | URL 1                                                                                                    | ip://127037858 | 788@smartho    | mesec.bydeme | s.com:8  | Grupo 1    | •      | All even   | ts | •           |     |
| $\equiv$              | Evento                                                             |     | URL 2                                                                                                    | ip://Hybrid@ap | ptss.com:450/I | MAN          |          | Grupo 2    | •      | All even   | ts | •           | :   |
| (Ç)                   | Ajuste<br>Dispositivo<br>Geofencing<br>Panel<br>Dispositivo con ca | ✓   | Nota:         1. Informe a través de IP (Ethernet o GPRS) en formato CID, por ejemplo: ip://ACCT@server:port/CID         2. Informe a través de IP (Ethernet o GPRS) en formato SIA, por ejemplo: ip://ACCT@server:port/SIA         3. Informe a través de IP (Ethernet o GPRS) en formato Manitou, por ejemplo: ip://ABONADO@server:port/MAN         4. Informe a través de IP (Ethernet o GPRS) en formato Manitou, por ejemplo: ip://ABONADO@server:port/MAN         5. Informe a través de Ilamada GSM, por ejemplo: gsm://ACCT@telefono/BEEP         5. Informe por correo electrónico, por ejemplo: usuario@ejemplo.com         6. Reporte por LoRaWAN: lora://INDEX+ABONADO@local/CID         INDEX= Identificador facilitado por CRA.         ABONADO= Nº de Abonado facilitado por CRA         Por ejemplo Index "AB" y Abonado "1234": lora://AB1234@local/CID |                |                |              |          |            |        |            |    |             |     |
|                       | Reu                                                                |     |                                                                                                    |                | Grupo 1        | Grupo 2      |          | Grupo 3    | Gr     | upo 4      |    | Grupo 5     |     |
|                       | Reporte                                                            |     | Secuencia de                                                                                                    | e informes     | Esencial       | • Esenc      | al 🔹     | Esencial   | • E    | sencial    | •  | Esencial    | •   |
| <u>Términos</u>       | <u>y Condiciones</u>                                               |     | Procesar de                                                                                                    | nuevo          | 99 Procesar    | ▼ 3 Proc     | esar d 👻 | 99 Procesa | ar 👻 9 | 9 Procesar | •  | 99 Procesar | r 🔹 |
| los derect<br>v5.10.0 | ios reservados.                                                    | 05  | Configuración de                                                                                                    | reporte        |                | 4            |          |            |        |            |    |             |     |
|                       | P                                                                  |     |                                                                                                    |                |                | Cancelar     |          | Enviar     |        |            |    |             |     |

Dentro del subapartado **REPORTE**, puede configurar los datos de su receptora o receptor de eventos. Simplemente clicando sobre el botón "+" se abre otro campo para conectar con la CRA.

En el apartado de Nota, dispone de todos los formatos compatibles así como ejemplos de la cadena URL a configurar. El formato estándar con el que deberá conectar es el mostrado en el ejemplo nº3 [MANITOU]

- Abonado: nº de abonado acordado con CRA
- Server: IP pública de CRA
- Port: Puerto público de la CRA

/MAN, hace referencia a la transmisión de eventos en **formato manitou**. Nuestra pasarela de CRA, ALARMSPACE, se encargará de convertir los eventos en un lenguaje adecuado a software de receptora existente.

**Grupo**: Los eventos se transmitirán a todas las URLs que pertenezcan a grupos distintos. URLs dentro del mismo grupo actuarán como backup y el evento solo se transmitirá a una de ellas empezando por orden de lista (URL1,2,3...).

**Nota!** Para conectar a una CRA direccionar la URL al **grupo 2** ya que el grupo 1 viene predefinido para la nube VESTA.

Procesar de nuevo: recomendable 3 reintentos para todos los grupos

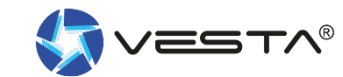

### 10.12 Ajustes de Conexión a CRA: imágenes

#### Ajuste $\rightarrow$ Reporte $\rightarrow$ Reporte / Archivo capturado

|                                                      | Hybrid                                                                              | >         | Ajuste - Reporte                                                                                                |                                                                                                    |                                                                                                    |                                                                              |              |     |
|------------------------------------------------------|-------------------------------------------------------------------------------------|-----------|----------------------------------------------------------------------------------------------------|----------------------------------------------------------------------------------------------------|----------------------------------------------------------------------------------------------------|------------------------------------------------------------------------------|--------------|-----|
| 8                                                    | Seguridad                                                                           |           | Reporte                                                                                                    | SMS                                                                                                    | Archivo capturado                                                                                                    | SMTP                                                                         |              |     |
| 1ên                                                  | Automatización                                                                      | >         | Archivo capturado                                                                                               |                                                                                                    |                                                                                                    |                                                                              |              | + = |
|                                                      |                                                                                     |           | URL 1                                                                                                    | XHTTP                                                                                                    | <ul> <li>smarthome</li> </ul>                                                                                                    | sec.bydemes.com:8090                                                         | //up-post.js |     |
| :==                                                  | Evento                                                                              |           | URL 2                                                                                                    | Manitou                                                                                                    |                                                                                                    | ptss.com:450                                                                 |              |     |
| \$                                                   | Ajuste<br>Dispositivo<br>Geofencing<br>Panel<br>Dispositivo con c<br>Red<br>Reporte | •<br>able | Note:<br>1. Upload via I<br>2. Upload via I<br>3. Mail via IP (<br>4. Manitou via<br>5. Send MMS<br>6. Send MMS | IP (Ethernet or GPRS<br>IP (Ethernet or GPRS), et<br>Ethernet or GPRS), et<br>IP (Ethernet or GPRS<br>e-mail via GPRS, e.g.<br>via GPRS, e.g.: mms | ) in FTP protocol, e.g.:<br>) in HTTP protocol, e.g.<br>:g : mailto: user@serv<br>S), e.g.: manitou://user<br>:: mms: user@mail.ser<br>: telephone | ftp://user:password@se<br>.: http://server/path<br>er<br>@server:port<br>ver | erver/path   |     |
| <u>Términos</u><br>Copyright<br>los derec<br>v5.10.0 | <u>s y Condiciones</u><br>t © 2020 ByDemes SL. Too<br>hos reservados.               | dos       |                                                                                                    |                                                                                                    |                                                                                                    |                                                                              |              |     |
|                                                      | F                                                                                   |           |                                                                                                    |                                                                                                    | Cancelar                                                                                                    | Enviar                                                                       |              |     |

Dentro del subapartado **Archivo capturado**, puede configurar los datos de su receptora para que reciban las tramas de fotos generadas por **los PIR CAM o cámaras IP existentes**.

Simplemente clicando sobre el botón "+" se abre otro campo para conectar con la CRA.

En el apartado de Nota, dispone de todos los formatos compatibles así como ejemplos de la cadena URL a configurar. El formato estándar con el que deberá conectar es el mostrado en el ejemplo nº4

- user: nº de abonado acordado con CRA
- server: IP pública de CRA
- port: Puerto público de la CRA

Del desplegable seleccionar **protocolo MANITOU**. Nuestra pasarela de CRA, ALARMSPACE, se encargará de recibir las fotos y transmitirlas al software de CRA

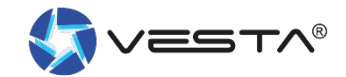

### **11. Compartir el panel con el cliente**

El instalador será el encargado de crear una cuenta (compartir App con cliente) para que el usuario final pueda controlar su sistema remotamente desde la App o plataforma WEB SmartHomeSec

[1] Entrar en el nombre del **panel**  $\rightarrow$  [2] Entrar en Lista de cuentas  $\rightarrow$  [3] Seleccionar Añadir

|                            | HSGW pruebas 1     | ~ | Lista de cue | entas             |                      |            |                   |
|----------------------------|--------------------|---|--------------|-------------------|----------------------|------------|-------------------|
|                            | Lista de cuentas   | 2 | Lista de cue | ntas              |                      |            | <b>+ =</b>        |
|                            | Anular dispositivo |   | No.          | Nombre de usuario | Email                | Contraseña | Derecho de acceso |
| 8                          | Seguridad          |   | 1            | Prevesta*         | prevesta@bydemes.com | ****       | Ø                 |
|                            | Automatización     | > |              |                   |                      |            |                   |
| 1 0000<br>1 0000<br>1 0000 | Evento             |   |              |                   |                      |            |                   |
| ŝ                          | Ajuste             | > |              |                   |                      |            |                   |

Nota! Como medida de seguridad el instalador dispone de 15 min. tras la alimentación del panel para compartir con el 1º usuario de la lista. En caso de superar este tiempo simplemente hay que reiniciar el panel desconectando la alimentación principal + batería. Por eso se recomienda realizar este paso acto seguido al registro del panel. Para los siguientes usuarios compartidos no hay límite de tiempo

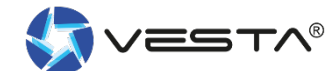

### **11. Compartir el panel con el cliente**

Si es un cliente nuevo, seleccionar Crear una cuenta, y si el cliente ya tiene otros paneles seleccionar Enlace a cuenta existente

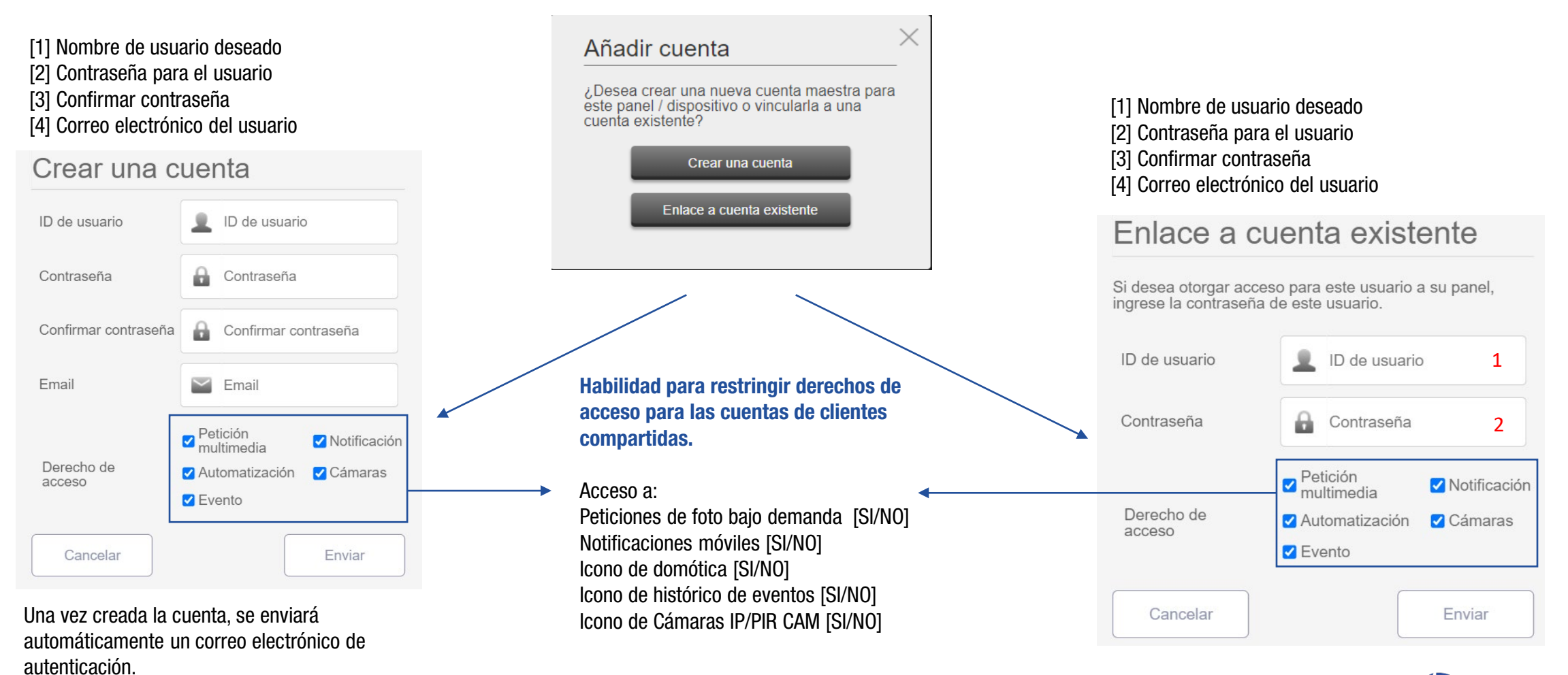

Vesta®

### **12 Domótica: Dispositivos**

#### [1] Dispositivo

F

|                                    | Hybrid pruebas                              | Automatiza           | ción - Dispositivo      |              |                 |      |
|------------------------------------|---------------------------------------------|----------------------|-------------------------|--------------|-----------------|------|
| 8                                  | Seguridad                                   | Dispositivo          |                         |              |                 |      |
| Ê                                  | Automatización                              | 7                    | 1                       | ۲ ک          | <b>3</b>        | 83 4 |
| 1                                  | Dispositivo                                 |                      | Todos                   | Switch       | Bloquear        | HVAC |
|                                    | Habitación<br>Grupo                         |                      | Dispositivo             | Estado       |                 |      |
| 2<br>3                             | Escena<br>Regla                             | Sensor de calidad d. | Sensor ambiente<br>Casa | <b>}</b> ≡ - | - PM2.5 - CO₂ - | :    |
|                                    | Evento                                      | DIOS2 (DI)           | Sensor gas<br>Casa      | Inactive     |                 | ļ    |
| 255                                | A JUSIC                                     | DIOS2 (DO)           | relé salida<br>Area 5   | OFF          |                 | :    |
| Términos                           | y Condiciones                               | Medidor de intensida | DIMMER<br>Casa          | <u>.</u>     |                 |      |
| Copyright<br>los derect<br>v5.11.0 | © 2020 ByDemes SL. Todos<br>hos reservados. | LUX &                | Luxometro<br>Casa       | ×            |                 | :    |

A destacar 3 subapartados: [1] Dispositivos, [2] Escena y [3] Regla

[1] Dispositivo: Se enlistan y muestran todos los equipos relacionados con la automatización. Desde aquí se podrán controlar (activar/desactivar) cada uno de los módulos de domótica de manera individual y en cualquier momento.

Disponible un filtro en la parte superior que ordena cada uno de los módulos por familias, muy útil en caso de una instalación domótica grande.

#### Filtro por familia:

Todos los equipos
 Switches (on/off)
 Cerraduras electrónicas

[4] Termómetros/termostatos

### **12.1 Domótica: Descripción de escena**

Las Escenas le permite establecer un grupo de acciones que el Panel de control puede realizar con sus dispositivos de domótica. El usuario puede programar la escena para activar manualmente un conjunto de dispositivos, o activarlos automáticamente mediante una regla preprogramada (Consulte el **Apartado de reglas** para mas detalles sobre **acciones inteligentes**.)

#### Ejemplo Escena: ESCENA: SALIR DE CASA

| ACTIVACIÓN DE LA ESCENA                                                                       | DISPOSITIVOS IMPLICADOS | ACCIÓN DEL DISPOSITIVO     |
|-----------------------------------------------------------------------------------------------|-------------------------|----------------------------|
| La activación de las escenas puede ser de                                                     | Enchufe del Salón       | APAGAR                     |
| varias maneras como por ejemplo: Un selector<br>de escenas. Geofence, con un dispositivo como | Luces de la casa        | APAGAR                     |
| un detector/contacto magnético etc o con                                                      | Calefacción             | AJUSTAR TEMPERATURA A 22°C |
| Reglas                                                                                        | Televisor               | APAGAR                     |
|                                                                                               | Panel: Cambiar modo     | ARMADO                     |

Como se puede observar en el Ejemplo, esta escena se puede accionar con un dispositivo como un detector, contacto magnético, Geofence, selector de escenas, APP/WEB o reglas... Al accionar la escena del ejemplo, se apagará el enchufe del salón, luces, ajustará la temperatura a 22°C, apagará el televisor y por último cambiará el panel a modo ARMADO. Por lo tanto, con solo una acción de escena controlamos el estado de todos los dispositivos deseados y ajustarlos a las necesidades deseadas.

Resumen: Activación de Regla\*Condiciones=Acciónes a Realizar

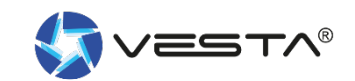

### 12.2 Domótica: Escena

#### [2] Escena

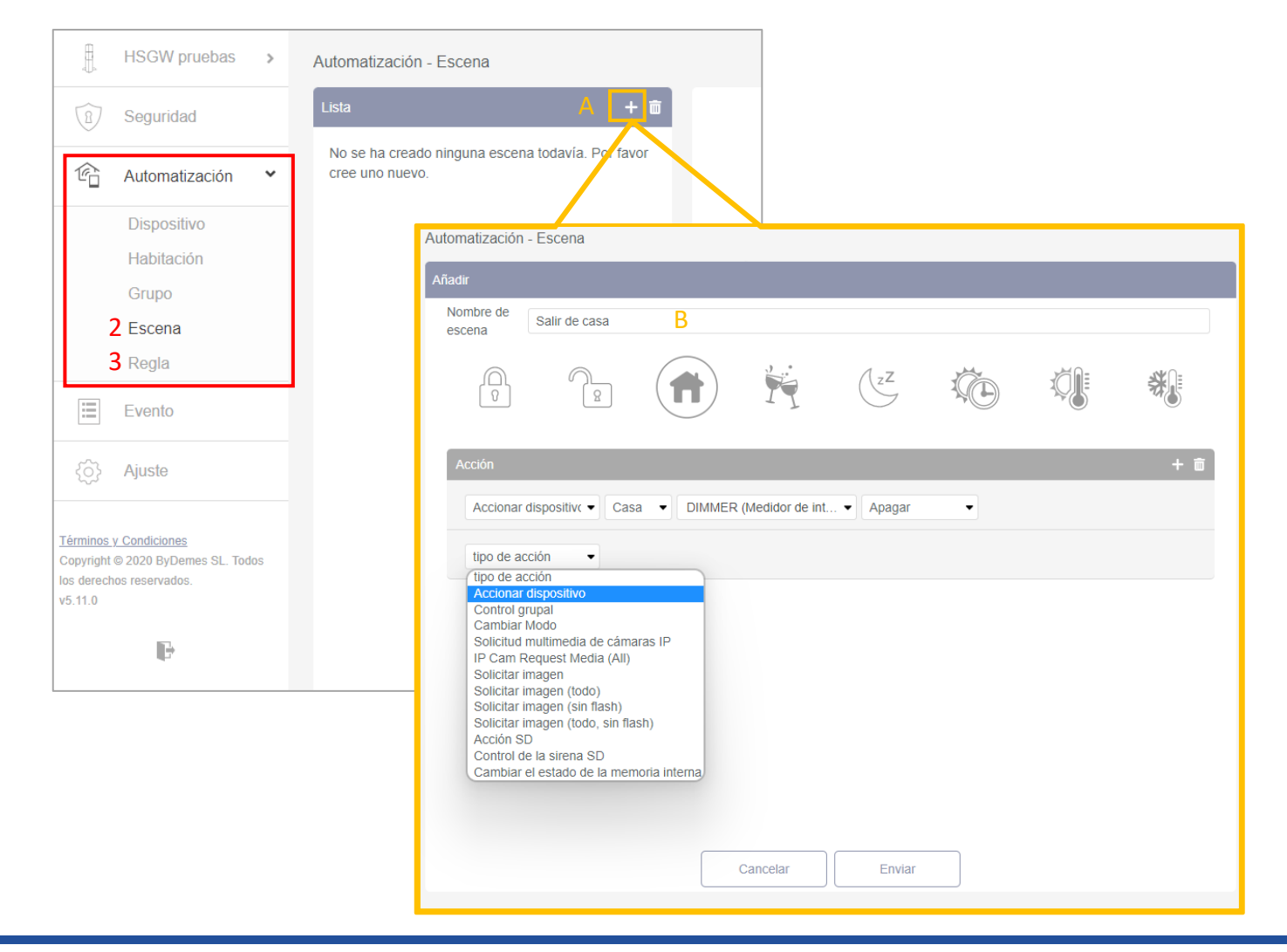

**Nota!** Se puede crear un máximo de **10 Escenas** diferentes y cada una con máximo **5 Acciones** diferentes.

#### A. Añadir escena

- B. Asignar nombre a la Escena
- C. Seleccionar un Icono "Opcional"
- D. Añadir/ Borrar Acción.

E. Configuración de las acciones a realizar: En la foto Ej.:

- Acción 1: Apagar dispositivo Luz
- Acción 2: accionar dispositivo

#### Para guardar la configuración seleccionar **Enviar**.

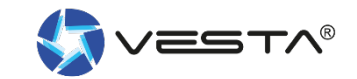

### **12.3 Domótica: Descripción de reglas**

La subpágina **Regla** le permite establecer una lista de reglas bajo ciertas condiciones. Por ejemplo, puedes determinar qué dispositivo se activará en un rango de nivel de lux preprogramado, rango de temperatura o calendario. También puede seleccionar el tipo de acción a realizar, o simplemente aplicar la escena previamente creado bajo la subpágina Escena (**Apartado - Escena**).

#### Ejemplo Escena: REGLA: RIEGO AUTOMÁTICO

| ACTIVACIÓN DE LA ESCENA                                                                                                    | DISPOSITIVOS IMPLICADOS | ACCIÓN DEL DISPOSITIVO                                 |
|----------------------------------------------------------------------------------------------------|-------------------------|--------------------------------------------------------|
| La activación de la regla, puede ser mediante<br>calendario, sensores, cambio de modos<br>(Armad/desarmado), Detección por de<br>movimiento por un tiempo<br>En este ejemplo: <b>Calendario</b> –<br><b>De lunes a Viernes a las 18:00h</b> | Sistema: Armado         | Activar Relé de la Electoválvula durante<br>10 minutos |

Como se puede observar en el Ejemplo, esta Regla de desencadena de **Lunes a Viernes a las 18:00h**, En condiciones\* es opcional, en este caso siempre se cumplirá la regla SI: es un día de lunes a viernes a las 18:00h Y el sistema o panel está armado, **Entonces** se activará el réle de la electroválvula durante 10 minutos o el tiempo deseado.

Resumen: Activación de Regla\*Condiciones=Acciónes a Realizar

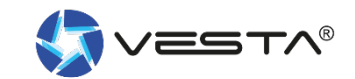

### **12.4 Domótica: Regla**

#### [3] Regla

| HSGW pruebas >                                                      | Automatización - Regla                                                           |
|---------------------------------------------------------------------|----------------------------------------------------------------------------------|
| 1 Seguridad                                                         |                                                                                  |
| 🖆 Automatización 💙                                                  | cree uno nuevo.                                                                  |
| Dispositivo                                                         |                                                                                  |
| Habitación                                                          |                                                                                  |
| Grupo                                                               | Automatización - Regla                                                           |
| 2 Escena                                                            | Añadir                                                                           |
| 3 Regla                                                             | Nombre de la Ricco Automático D                                                  |
| Evento                                                              |                                                                                  |
| ्रि} Ajuste                                                         | Desencadenar C Calendario - Semanal - Cada día dom tun mar miè jue vie sáb 18:00 |
| <u>Términos y Condiciones</u><br>Copyright © 2020 ByDemes SL. Todos | Condición + 💼                                                                    |
| los derechos reservados.<br>v5.11.0                                 | D Modo  Casa  Armado  Usuario# (Nombre de usual                                  |
|                                                                     | Acción + m                                                                       |
|                                                                     | E Accionar dispositive Area 5 V relé salida (DIO52 (DO)) V ON para V 10 min (V   |
|                                                                     |                                                                                  |
|                                                                     |                                                                                  |
|                                                                     | Cancelar Enviar                                                                  |

## **Nota!** Se puede crear un máximo de **100 Reglas** diferentes

- A. Añadir Regla
- **B.** Asignar nombre a la Regla
- C. Seleccionar como se va a accionar esta regla. Ej.: Calendario
- D. Condiciones "Opcional"
- E. Configuración de las acciones a realizar una vez cumplidas las condiciones anteriores.
   Ej.:

\*Acción 1: Activar el Relé de la electroválvula durante 10 minutos. (Ej. Riego Automático)

Para guardar la configuración seleccionar **Enviar.** 

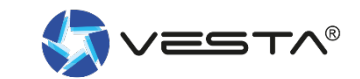

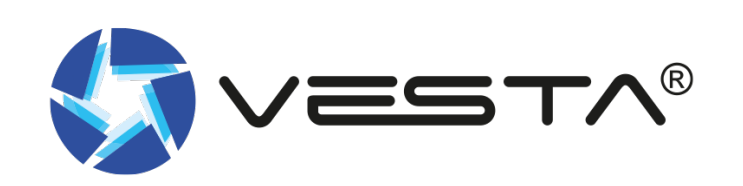

## **MUCHAS GRACIAS**

www.vestasecurity.eu